# Teil 4: Programmieranleitung Klasse 550-12-12

| 1.   | Allgemeines                               | 3      |
|------|-------------------------------------------|--------|
| 2.   | Bedienelemente                            |        |
| 2.1  | Bildschirmanzeigen                        | 4      |
| 2.2  | Bedienelemente Bildschirmfeld             | 5      |
| 2.3  | Bedienelemente Tastaturfeld               | 6, 7   |
| 3.   | Größentabellen                            |        |
| 3.1  | Größentabelle für 200-3                   | 8      |
| 3.2  | Größentabelle für 200-6                   | 9, 10  |
| 4.   | Grundeinstellung der Steuerung            |        |
| 4.1  | Steuerung 200-3                           | 11     |
| 4.2  | Steuerung 200-6                           | 12     |
| 4.3  | Wahl der Basisgröße pro Programm          | 13     |
| 4.4  | Belegung der Funktionstasten              | 14     |
| 5.   | Reset                                     | 14     |
| 6.   | Programmieranleitungen                    |        |
| 6.1  | Vorkräuseln der Armkugel / Ärmel einnähen | 15-17  |
| 6.2  | Lisieren                                  | 18-21  |
| 7.   | Ändern eines bestehenden Programmes       |        |
| 7.1  | Gesamten Größensatz ändern                | 22     |
| 7.2  | Nur eine Größe ändern                     | 22     |
| 7.3  | Nur rechtes oder linkes Teil ändern       | 23     |
| 7.4  | Anwahl und Änderung der Zwischengrößen    | 23     |
| 8.   | Programmfolge                             |        |
| 8.1  | Programmfolge erstellen                   | 24, 25 |
| 8.2  | Programmfolge aktivieren                  | 25     |
| 8.3  | Programmfolge löschen                     | 25     |
| 9.   | Speicherkarte                             |        |
| 9.1  | Programme auf Speicherkarte übertragen    | 26     |
| 9.2  | Programme in Steuerung laden              | 27     |
| 10.  | Text eingeben                             | 28     |
| 11.  | EPROM-Stände abrufen                      |        |
| 11.1 | Anwendungsbereich (DOB/HK) vorwählen      | 29     |
| 11.2 | Wechseln der EPROMS 200-6                 | 30     |

| 12.  | Anfangsposition der Ellipse einstellen                                                                 | 31     |
|------|----------------------------------------------------------------------------------------------------|--------|
| 13.  | Sprache des Bildschirmtextes wechseln                                                                  | 32     |
| 14.  | Anpassung der Kräuselwerte an unterschiedliche Materialien /<br>prozentuale Änderung des Kräuselwertes | 33     |
| 15.  | Kräuselwert ermitteln                                                                                  | 33     |
| 16.  | Service                                                                                                |        |
| 16.1 | Bildschirmanzeige korrigieren (200-3 / 200-6)                                                          | 34, 35 |
| 16.2 | Batterie der Speicherkarte wechseln (200-3 / 200-6)                                                    | 35     |
| 16.3 | Sicherung wechseln (200-3 / 200-6)                                                                     | 36     |
| 16.4 | Netzteil wechseln (200-3 / 200-6)                                                                      | 37     |
| 16.5 | Grafikkarte wechseln (200-3 / 200-6)                                                                   | 37     |
| 16.6 | Akku wechseln (200-3 / 200-6)                                                                          | 38     |
| 16.7 | EPROMS wechseln (200-3)                                                                                | 38, 39 |

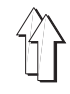

# 1. Allgemeines

Diese Programmieranleitung enthält wichtige Hinweise zum sicheren, sachgerechten und wirtschaftlichen Umgang mit der Multi-Programmsteuerung **200-3** und **200-6**.

|                                       | Steuerung 200-3                                                                                                    | Steuerung 200-6                                                                                                    |  |
|---------------------------------------|----------------------------------------------------------------------------------------------------|----------------------------------------------------------------------------------------------------|--|
| Speicherkapazität<br>der<br>Steuerung | 20 verschiedene Modelle mit<br>10 Größengruppen                                                                                                    | 15 verschiedene Modelle mit<br>15 Größengruppen und mit den<br>entspr. Zwischengruppen<br>(siehe Größentabelle)<br>Ein Vorprogrammieren ist in allen<br>Modellvarianten möglich. |  |
| Datenübertragung                      | Übertragung auf 32k -Speicherkarte                                                                                                    | Übertragung auf 128k -Speicher-<br>karte                                                                                                    |  |
|                                       | Die Steuerungen sind mit dem passenden Typenschild gekennzeichnet.<br>Von dieser Speicherkarte können die Daten wieder in eine Multi-<br>Programmsteuerung eingelesen werden.<br>Übertragungen von 128k-Karte auf 32k-Karte und umgekehrt sind <u>nicht</u><br>möglich!<br>Dieser Vorgang ist innerhalb der Aufbewahrungszeit der Speicherkarte<br>beliebig oft wiederholbar.<br>Aufbewahrungszeit der Speicherkarte: ca. 4 Jahre ohne Batteriewechsel.                     |                                                                                                    |  |
| Programmierkomfort                    | Die eingegebene Basisgröße ist für<br>alle Programme gültig.<br>Der Speicher beinhaltet 10 Größen.                                                                                                    | Die Basisgröße kann pro Programm<br>ausgewählt werden.<br>Der Speicher beinhaltet zusätzlich<br>45 Größen, also auch alle üblichen<br>Zwischengrößen.                            |  |
|                                       | Das Nähprogramm wird im Teach-in-Verfahren für einen Ärmel in der<br>Basisgröße erstellt.<br>Das Programm für den zweiten Ärmel erhält man durch Spiegeln.<br>Die Übertragung des erstellten Programmes in den kompletten Größer<br>erfolgt automatisch.<br>Die Mehrweitensteuerung gestattet ein wiederholgenaues Einstellen u<br>Abrufen unterschiedlicher Mehrweitenbeträge.<br>Der automatische Programmablauf sorgt für gleichbleibende Qualität u<br>nohe Leistungen. |                                                                                                    |  |
| Bedienungskomfort                     | Alle zum Erstellen eines Programmes erforderlichen Schritte werden über<br>Bildschirmtext angegeben.Der Bildschirmtext kann in verschiedenen<br>Sprachen aufgerufen werden.<br>Eine Grafik zeigt die einzelnen programmierten Nähschritte an.<br>Alle wichigen Daten werden auf dem Bildschirm neben der Grafik<br>aufgelistet.<br>Über die Texteingabe können Programme mit Namen oder Kommentaren<br>versehen werden.                                                     |                                                                                                    |  |

#### Hinweise

In der Tabelle sind die Symbole zur Darstellungsweise von Tastenbedienungen in dieser Dokumentation beschrieben.

| Symbol                      | Bedeutung                                                                          |  |  |
|-----------------------------|------------------------------------------------------------------------------------|--|--|
| +                           | Tasten <b>gleichzeitig</b> betätigen.                                              |  |  |
| (z.B. <b>Y + P</b> )        | Taste <b>Y</b> betätigen und festhalten, zusätzlich<br>Taste <b>P</b> betätigen.   |  |  |
| ,                           | Tasten nacheinander betätigen.                                                     |  |  |
| (z.B. <b>P</b> , <b>0</b> ) | Taste <b>P</b> betätigen und wieder loslassen.<br>Danach Taste <b>0</b> betätigen. |  |  |

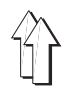

# 2. Bedienelemente

#### Bildschirmanzeigen

Auf dem Bildschirm erscheint für jede Betriebsart (manueller Betrieb und Automatik-Betrieb) eine eigene Bildschirmanzeige.

#### **Bedienelemente Bildschirmfeld**

Die Bedienelemente der Multi-Programmsteuerung **200-3** und **200-6** gliedern sich in zwei Tastengruppen. Links neben dem Bildschirm befinden sich die **Bedienelemente Bild**schirmfeld. Sie bestehen aus fünf untereinander angeordneten Tasten.

#### **Bedienelemente Tastaturfeld**

Unter dem Bildschirm befinden sich die **Bedienelemente Tastaturfeld**. Sie bestehen aus 30 Tasten, die in zwei Reihen angeordnet sind.

### 2.1 Bildschirmanzeigen

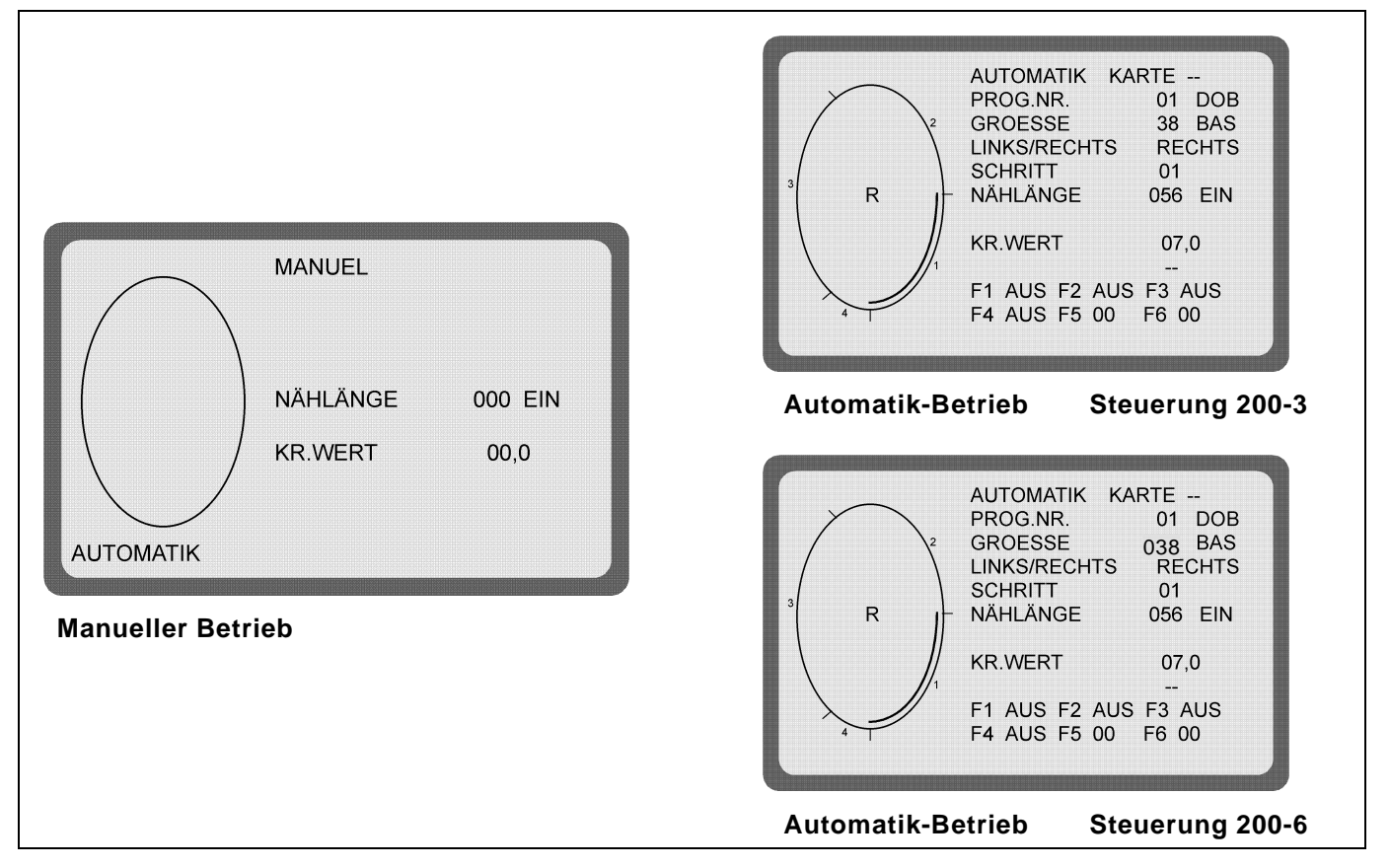

#### **Manueller Betrieb**

Bei manuellem Betrieb wählt die Näherin den Kräuselwert vor. Die Stichanzahl wird während des Nähens automatisch gezählt und auf dem Bildschirm angezeigt.

#### Automatik-Betrieb

Im Automatik-Betrieb enthält die Bildschirmanzeige alle Werte, die für die Erstellung eines kompletten Nähprogramms wichtig sind. Die Näherin kann die Nahtstrecke in bis zu 13 Schritte aufteilen. In der Grafik werden die programmierten Schritte angezeigt.

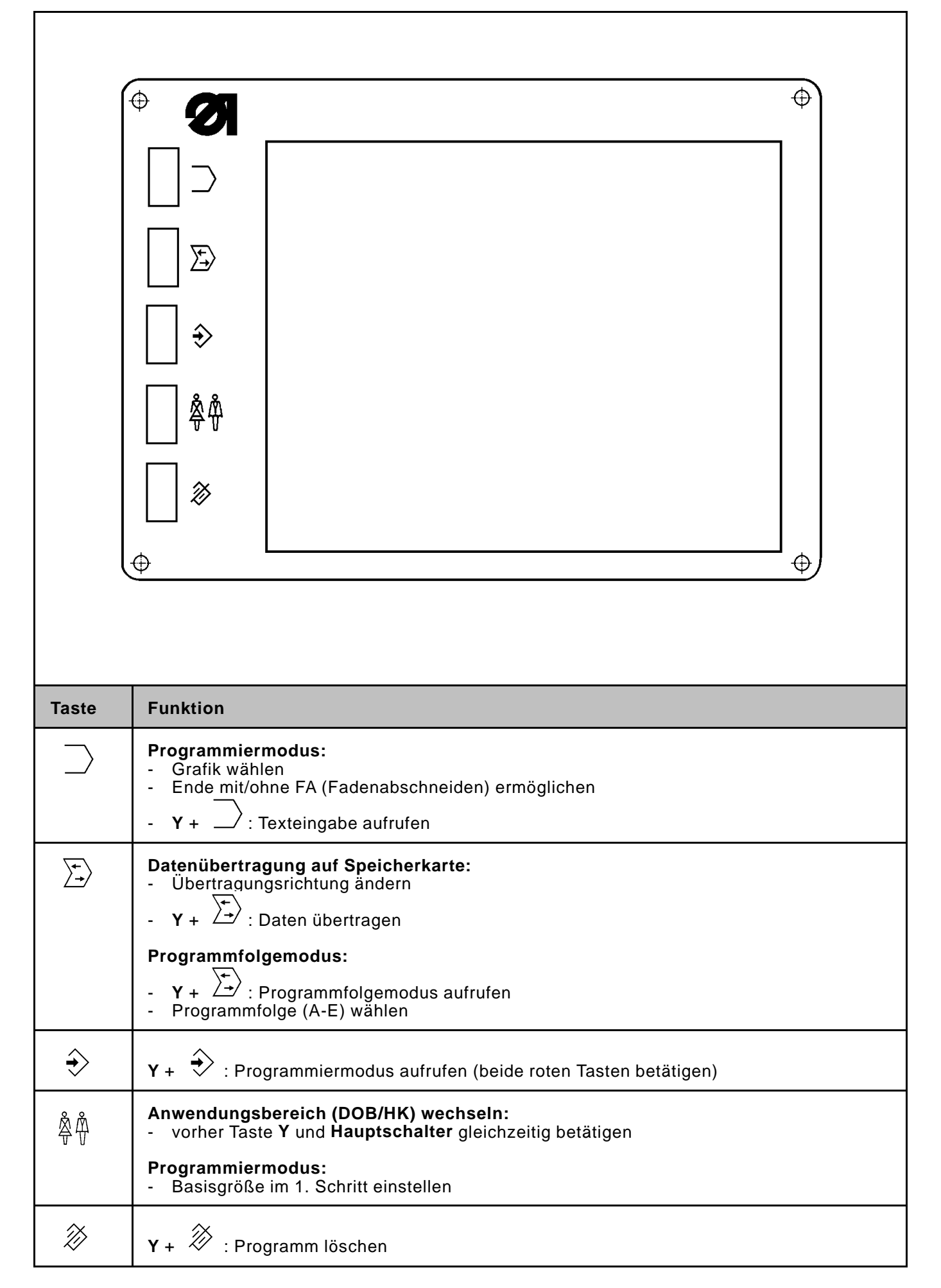

| Image: Second state state sta |                                                                                                    |            |  |  |
|----------------------------------------------------------------------------------------------------|----------------------------------------------------------------------------------------------------|------------|--|--|
| Taste                                                                                                    | Funktion                                                                                                    | Anzeige    |  |  |
|                                                                                                    | Y + 🗘 : Programmiermodus aufrufen                                                                                                    |            |  |  |
| Y                                                                                                    | <ul> <li>Y + → : Programm löschen</li> <li>Y + → : Programmfolge aufrufen</li> <li>Y + → : Programme auf Speicherkarte übertragen (bei eingesteckter Speicherkarte)</li> <li>Y + → : Text eingeben</li> <li>Y + P: Sprache des Bildschirmtextes wechseln</li> </ul> |            |  |  |
| €<br>F                                                                                                    | Anwahl der Zusatzfunktionen ( <b>F1-F6</b> ) ermöglichen                                                                                                    | F1F6       |  |  |
| ି<br>c                                                                                                    | Größensatz kopieren                                                                                                    |            |  |  |
| ∰<br>GD                                                                                                    | Eingabe der Gradierung ermöglichen                                                                                                    | GRADIERUNG |  |  |
| 0-1                                                                                                    | Nahtlängenmessung ein-/ausschalten                                                                                                    | NÄHLÄNGE   |  |  |

| Taste             | Funktion                                                                                                    | Anzeige                                                                   |
|-------------------|----------------------------------------------------------------------------------------------------|---------------------------------------------------------------------------|
| L                 | Eingabe der Nählänge ermöglichen                                                                                                    | NÄHLÄNGE                                                                  |
| NL                |                                                                                                    |                                                                           |
|                   | Eingabe des Kräuselwertes (der Mehrweite)                                                                                                    | KR.WERT                                                                   |
| MW                | omognonom                                                                                                    |                                                                           |
| Ð                 | Zum nächsten Schritt weiterschalten                                                                                                    | SCHRITT                                                                   |
| s                 |                                                                                                    |                                                                           |
| <b>4</b> 1₽       | Anfangsteil wählen (bei gelöschtem Programm)                                                                                                    | LINKS/RECHTS                                                              |
| RL                |                                                                                                    |                                                                           |
| Г. <b>.</b>       | Erstes programmiertes Teil spiegeln                                                                                                    |                                                                           |
| SP                |                                                                                                    |                                                                           |
| →G>               | Größenwahl ermöglichen                                                                                                    | GROESSE                                                                   |
| GR                |                                                                                                    |                                                                           |
| 3                 | Programmwahl ermöglichen                                                                                                    | PROG.NR.                                                                  |
| <u>×</u> ∕<br>  P |                                                                                                    |                                                                           |
|                   | - Teilende eingeben                                                                                                    | ende                                                                      |
| E                 | <ul> <li>Programmende eingeben</li> <li>weitere Schritte programmieren</li> </ul>                                                                                       | ENDE<br>                                                                  |
| 6                 | - Manuellen Betrieb einschalten                                                                                                    |                                                                           |
| M                 | <ul> <li>Y + M: Anfangsposition der Ellipse aufrufen</li> <li>Weiterschalten der Anfangsposition mit M</li> </ul>                                                       | ANFANGSPOS.:                                                              |
| 014               | Programmiermodus:P: Programmnummer eingebenGR: Größe eingebenMW: Kräuselwert eingebenNL: Stichanzahl (Nählänge) eingebenGD: Gradierung eingebenF: Zusatzfunktion wählen | PROG.NR.<br>GROESSE<br>KR.WERT<br>NÄHLÄNGE<br>GRADIERUNG<br>F1F6<br>E5 E6 |
|                   | Datenübertragung auf die Speicherkarte:<br>- Kartennummer eingeben                                                                                                    | KARTEN-NR.                                                                |
| <b>→</b> )<br>A   | - Automatik-Betrieb einschalten<br>- Programmanfang aufrufen                                                                                                    |                                                                           |

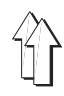

# 3. Größentabellen

In den folgenden Tabellen sind die Basisgrößen für die verschiedenen Länder jeweils hervorgehoben und mit BAS gekennzeichnet.

# 3.1 Größentabelle für 200-3

# Damenoberbekleidung (DOB)

| Deutschland | Frankreich | Italien | England | USA    | Japan |
|-------------|------------|---------|---------|--------|-------|
| 32          | 34         | 36      | 6       | 6      | 3     |
| 34          | 36         | 38      | 8       | 8      | 5     |
| 36          | 38         | 40      | 10      | 10     | 7     |
| 38 BAS      | 40 BAS     | 42 BAS  | 12 BAS  | 12 BAS | 9 BAS |
| 40          | 42         | 44      | 14      | 14     | 11    |
| 42          | 44         | 46      | 16      | 16     | 13    |
| 44          | 46         | 48      | 18      | 18     | 15    |
| 46          | 48         | 50      | 20      | 20     | 17    |
| 48          | 50         | 52      | 22      | 22     | 19    |
| 50          | 52         | 54      | 24      | 24     | 21    |

# Herrenoberbekleidung (HAKA)

| Deutschland | Frankreich | Italien | England | USA    | Japan |
|-------------|------------|---------|---------|--------|-------|
| 44          | 44         | 36      | 34      | 38     | 2     |
| 46          | 46         | 38      | 36      | 39     | 3     |
| 48          | 48         | 40      | 38      | 40     | 4     |
| 50 BAS      | 50 BAS     | 40 BAS  | 40 BAS  | 41 BAS | 5 BAS |
| 52          | 52         | 44      | 42      | 42     | 6     |
| 54          | 54         | 46      | 44      | 43     | 7     |
| 56          | 56         | 48      | 46      | 44     | 8     |
| 58          | 58         | 50      | 48      | 45     | 9     |
| 60          | 60         | 52      | 50      | 46     | 10    |
| 62          | 62         | 54      | 52      | 47     | 11    |

## 3.2 Größentabelle für 200-6

# DOB (Damenoberbekleidung)

| <u>Größengr. 1</u><br>Deutschland | <u>Größengr. 2</u><br>Deutschland | <u>Größengr. 3</u><br>Frankreich | <u>Größengr. 4</u><br>Italien | <u>Größengr. 5</u><br>GB/ USA | <u>Größengr. 6</u><br>Japan |
|-----------------------------------|-----------------------------------|----------------------------------|-------------------------------|-------------------------------|-----------------------------|
|                                   |                                   |                                  |                               |                               |                             |
| BAS 38                            | BAS 122                           | BAS 40                           | BAS 42                        | BAS 12                        | BAS 9                       |
| Damen                             | Mädchen                           | Damen                            | Damen                         | Damen                         | Damen                       |
| 32 - 16/64                        | 104                               | 34                               | 36                            | 06                            | 03                          |
| 34 - 17/68                        | 110                               | 36                               | 38                            | 08                            | 05                          |
| 36 - 18/72                        | 116                               | 38                               | 40                            | 10                            | 07                          |
| 38 - 19/76                        | 122                               | 40                               | 42                            | 12                            | 09                          |
| 40 - 20/84                        | 128                               | 42                               | 44                            | 14                            | 11                          |
| 42 - 21/88                        | 134                               | 44                               | 46                            | 16                            | 13                          |
| 44 - 22/92                        | 140                               | 46                               | 48                            | 18                            | 15                          |
| 46 - 23/96                        | 146                               | 48                               | 50                            | 20                            | 17                          |
| 48 -<br>24/100                    | 152                               | 50                               | 52                            | 22                            | 19                          |
| 50 -<br>25/104                    | 158                               | 52                               | 54                            | 24                            | 21                          |
| 52 -<br>26/108                    | 164                               | 54                               | 56                            | 26                            | 23                          |
| 54 -<br>27/112                    | 170                               | 56                               | 58                            | 28                            | 25                          |
| 56 -<br>28/116                    | 176                               | 58                               | 60                            | 30                            | 27                          |
| 58 -<br>29/120                    | 182                               | 60                               | 62                            | 32                            | 29                          |
| 60 -<br>30/124                    | 188                               | 62                               | 64                            | 34                            | 31                          |

| ΗK | (Herrenbekleidung) |
|----|--------------------|
|----|--------------------|

| <u>Größengr. 1</u> | <u>Größengr. 2</u> | <u>Größengr. 3</u> | <u>Größengr. 4</u> | <u>Größengr. 5</u> | <u>Größengr. 6</u> |
|--------------------|--------------------|--------------------|--------------------|--------------------|--------------------|
| Deutschland        | A,B,CH,D,F,NL      | Frankreich         | Italien            | GB/ USA            | Japan              |
| BAS 50             | BAS 50             | BAS 50             | BAS 40             | BAS 40             | BAS 5              |
| Herren             | Herren             | Herren             | Herren             | Herren             | Herren             |
| 44 -<br>86/45/22   | 44 -<br>86/ 45/ 22 | 44 -<br>86/ 45/ 22 | 34                 | 34- 35             | 02                 |
| 46 -<br>90/ 47/ 23 | 46 -<br>90/ 47/ 23 | 46 -<br>90/ 47/ 23 | 36                 | 36 - 37            | 03                 |
| 48 -<br>94/ 49/ 24 | 48 -<br>94/ 49/ 24 | 48 -<br>94/ 49/ 24 | 38                 | 38 - 39            | 04                 |
| 50 -<br>98/ 51/ 25 | 50 -<br>98/ 51/ 25 | 50 -<br>98/ 51/ 25 | 40                 | 40 - 41            | 05                 |
| 52 -<br>102/53/26  | 52 -<br>102/53/26  | 52 -<br>102/53/26  | 42                 | 42 - 43            | 06                 |
| 54 -<br>106/55/27  | 54 -<br>106/55/27  | 54 -<br>106/55/27  | 44                 | 44 - 45            | 07                 |
| 56 -<br>110/57/28  | 56 -<br>110/57/28  | 56 -<br>110/57/28  | 46                 | 46 - 47            | 08                 |
| 58 -<br>114/59/29  | 58 -<br>114/59/29  | 58 -<br>114/59/29  | 48                 | 48 - 49            | 09                 |
| 60 -<br>118/61/30  | 60 -<br>118/61/30  | 60 -<br>118/61/30  | 50                 | 50 - 51            | 10                 |
| 62 -<br>122/63/31  | 62 -<br>122/63/31  | 62 -<br>122/63/31  | 52                 | 52 - 53            | 11                 |
| 64 -<br>126/65/32  | 64 -<br>126/65/32  | 64 -<br>126/65/32  | 54                 | 54 - 54            | 12                 |
| 66 -<br>130/67/33  | 66 -<br>130/67/33  | 66 -<br>130/67/33  | 56                 | 56 - 57            | 13                 |
| 68 -<br>134/69/34  | 68 -<br>134/69/34  | 68 -<br>134/69/34  | 58                 | 58 - 59            | 14                 |
| 70 -<br>138/71/35  | 70 -<br>138/71/35  | 70 -<br>138/71/35  | 60                 | 60 - 61            | 15                 |
| 72 -<br>138/73/36  | 72 -<br>138/73/36  | 72 -<br>138/73/36  | 62                 | 62 - 63            | 16                 |

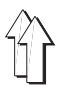

# 4. Grundeinstellung der Steuerung

## 4.1 Steuerung 200-3

Je nach Einsatz der Steuerung muß eine bestimmte Grundeinstellung vorgenommen werden.

Es ist ratsam, diese Grundeinstellung vor der Inbetriebnahme der Maschine zu überprüfen.

Nach einem Reset ist ein Überprüfen der Grundeinstellung unbedingt erforderlich!

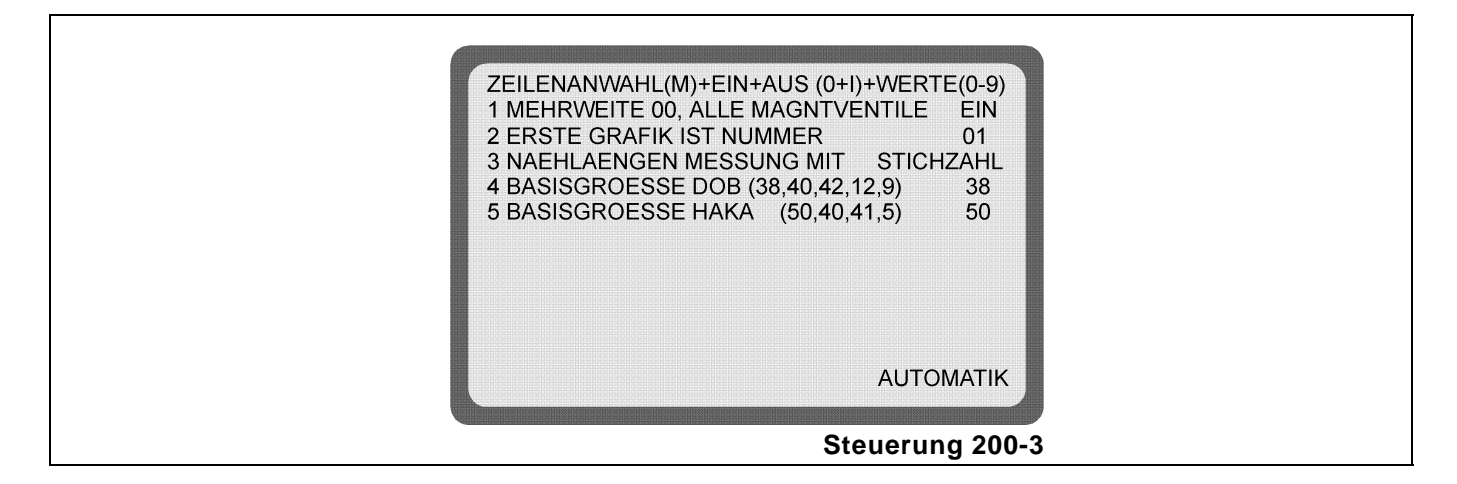

4.1.1 Wahl der Größengruppe (gültig für alle Programme / siehe Größentabelle Seite 8)

-

-

Grundeinstellung aufrufen:

- Taste A betätigen.
- Taste Y betätigen und festhalten, zusätzlich Taste 0 betätigen.
- Mit der Taste **M** die einzelnen Zeilen anwählen.

Auf dem Bildschirm erscheint die Grundeinstellung der Steuerung. Die einzelnen Felder sind nach den Angaben der folgenden Tabelle einzustellen.

| Feld                                                   | Einstellung | Bemerkung                                                                                                    |
|--------------------------------------------------------|-------------|----------------------------------------------------------------------------------------------------|
| 1 MEHRWEITE 00, ALLE MAGNET-<br>VENTILE <b>EIN/AUS</b> | EIN         | Umschalten von <b>AUS</b> auf <b>EIN</b> erfolgt mit<br>der Taste <b>0-I</b> .<br>Mit der Taste <b>M</b> wird zu Feld 2 weiterge-<br>schaltet.                                                                                                    |
| 2 ERSTE GRAFIK IST NUMMER <b>01/08</b>                 | z.B. 01     | Gewünschte Grafik wählen.<br>(z.B. Grafik <b>01</b> zum Vorkräuseln)<br>Mit der Taste <b>M</b> wird zu Feld 3 weiterge-<br>schaltet.                                                                                                    |
| 3 NAEHLAENGEN MESSUNG MIT<br>STICHZAHL/WEGMESSUNG      | STICHZAHL   | Umschalten von <b>WEGMESSUNG</b> auf<br><b>STICHZAHL</b> :<br>Taste <b>Y</b> betätigen und festhalten, zusätz-<br>lich Taste <b>F</b> betätigen.<br>Mit der Taste <b>M</b> wird zu Feld 4 weiterge-<br>schaltet.                                                         |
| 4 BASISGROESSE DOB (38,40,42,12,9)                     | z.B. 38     | Es wird die Basisgröße für den Anwen-<br>dungsbereich DOB eingestellt.<br>Die Basisgrößen für verschiedene<br>Länder können der Tabelle<br><b>Konfektionsgrößen</b> (siehe Seite 8)<br>entnommen werden.<br>Mit der Taste <b>M</b> wird zu Feld 5 weiter-<br>geschaltet. |

| Feld                             | Einstellung | Bemerkung                                                                                                    |
|----------------------------------|-------------|----------------------------------------------------------------------------------------------------|
| 5 BASISGROESSE HAKA (50,40,41,5) | z.B. 50     | Es wird die Basisgröße für den Anwen-<br>dungsbereich HAKA eingestellt.<br>Die Basisgrößen für verschiedene Länder<br>können der Tabelle <b>Konfektionsgrößen</b><br>(siehe Kapitel 3.1) entnommen werden.<br>Durch Betätigen der Taste <b>A</b> wird die<br>Grundeinstellung verlassen. |

## 4.2 Steuerung 200-6

Je nach Einsatz der Steuerung muß eine bestimmte Grundeinstellung vorgenommen werden.

Es ist ratsam, diese Grundeinstellung vor der Inbetriebnahme der Maschine zu überprüfen. Nach einem Reset ist ein Überprüfen der Grundeinstellung unbe-

Nach einem Reset ist ein Überprüfen der Grundeinstellung unbedingt erforderlich!

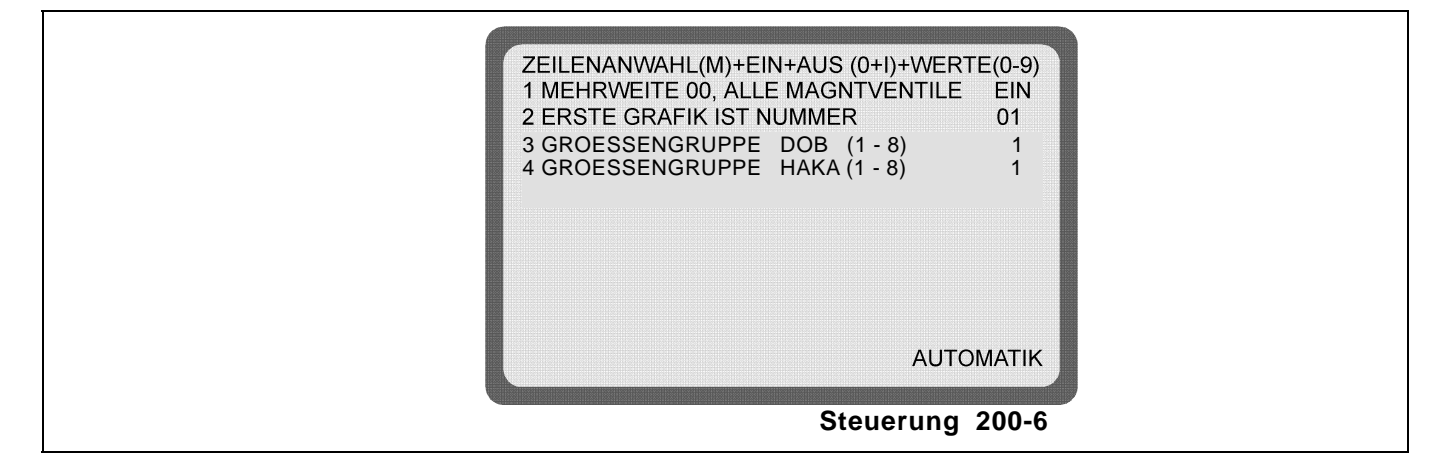

**4.2.1 Wahl der Größengruppe** (gültig für alle Programme / siehe Größentabelle Blatt 9/10)

Grundeinstellung aufrufen:

- Taste A betätigen.

-

- Taste Y betätigen und festhalten, zusätzlich Taste **0** betätigen.
- Mit der Taste **M** die einzelnen Zeilen anwählen.

Auf dem Bildschirm erscheint die Grundeinstellung der Steuerung. Die einzelnen Felder sind nach den Angaben der folgenden Tabelle einzustellen.

| Feld                                                   | Einstellung                     | Bemerkung                                                                                                    |
|--------------------------------------------------------|---------------------------------|----------------------------------------------------------------------------------------------------|
| 1 MEHRWEITE 00, ALLE MAGNET-<br>VENTILE <b>EIN/AUS</b> | EIN                             | Umschalten von <b>AUS</b> auf <b>EIN</b> erfolgt mit<br>der Taste <b>0-I</b> .<br>Mit der Taste <b>M</b> wird zu Feld 2 weiterge-<br>schaltet.                         |
| 2 ERSTE GRAFIK IST NUMMER <b>01/08</b>                 | z.B. 01                         | Gewünschte Grafik wählen.<br>(z.B. Grafik <b>01</b> zum Vorkräuseln)<br>Mit der Taste <b>M</b> wird in die nächste Zeile<br>weitergeschaltet.                          |
| 3 GROESSENGRUPPE DOB (1-8)                             | siehe<br>Größen-<br>Tabelle DOB | Mit der Anwahl einer der nebenstehenden<br>Tabellen wird<br>automatisch die <b>Basisgröße</b> eingestellt<br>und die <b>Größenreihe</b> festgelegt.<br>(Siehe Seite 9) |

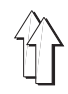

| Feld                       | Einstellung | Bemerkung                                                                                                    |
|----------------------------|-------------|----------------------------------------------------------------------------------------------------|
| 4 GRÖSSENGRUPPE HAKA (1-8) | z.B. 01     | Durch Betätigen der Taste <b>A</b> erscheint<br>der Automatikmodus<br>Die jetzt gewählte Größengruppe gilt für<br>alle Programme. Ihre Basisgröße wird<br>angezeigt z.B. 050 BAS.<br>Die Größengruppe bleibt auch nach<br>dem Löschen eines Programmes<br>erhalten.<br>Bei einem <b>Reset</b> muß die<br>Größengruppenbestimmung erneut<br>durchgeführt werden. |

# 4.3 Wahl der Basisgröße pro Programm

Grundsätzlich wird wie bisher eine Größengruppe mit der entsprechenden Basisgröße in der Grundeinstellung programmiert (siehe "Grundeinstellung aufrufen"). Zusätzlich kann man danach jedem einzelnen Programm eine andere Größenreihe mit entsprechender Basisgröße zuordnen (siehe Größentabelle DOB / HAKA, Blatt 9/10).

#### Programmierung der programmabhängigen Größengruppe

| Bedienfolge                                                                                         | Taste                   | Bemerkung                                                                                                    |
|----------------------------------------------------------------------------------------------------|-------------------------|----------------------------------------------------------------------------------------------------|
| <ol> <li>Die in der Grundeinstellung<br/>(Größengruppe) gewählte Basisgröße<br/>aufrufen</li> </ol> | <b>GR +</b><br>z.B. 050 | In der Anzeige erscheint hinter der<br>Größenangabe <b>"BAS</b> "                                                                                                    |
| 2. Programmiermodus aufrufen                                                                        | Y + →                   | Die Steuerung zeigt <b>"programmierbereit"</b><br>an                                                                                                    |
| <ol> <li>Programm löschen<br/>(Muß grundsätzlich durchgeführt<br/>werden!)</li> </ol>               | Y + 濴                   | Im Bildschirm erscheint<br>" <b>Programm wird gelöscht</b> "                                                                                                    |
| 4. Servicebild aufrufen                                                                             | Y + O                   | Es erscheint die Größengruppeauflistung<br><b>HAKA/ DOB</b><br>(siehe Größengruppentabelle)                                                                                                    |
| 5. Zeile (3) DOB oder<br>Zeile (4) HAKA wählen                                                      | М                       | Die Zahlen werden der aktiven<br>Eingabezeile invers dargestellt.                                                                                                    |
| <ol> <li>Größengruppe wählen<br/>(siehe Größengruppentabelle)</li> </ol>                            | 1 - 8                   | Es erscheint die angewählte Zahl.                                                                                                    |
| 7. Automatiktaste betätigen                                                                         | A                       | Das gewählte Programm mit der gewählten<br>Größengruppe und der entsprechenden<br>Basisgröße erscheint auf dem Bildschirm.<br>Die Steuerung befindet befindet sich im<br><b>Programmierzustand</b> |
| 8. Weiterer Programmierablauf siehe<br>Punkt 6                                                      |                         |                                                                                                    |

Wird ein Programm mit der speziell festgelegten Größengruppe gelöscht, dann erscheint die in der Grundeinstellung festgelegte Größengruppe (Basisgröße).

Eine abweichende Größengruppe muß neu eingegeben werden.

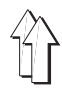

### 4.4 Belegung der Funktionstasten

| F- Funktion | Tasten           | Klasse           | Bemerkung                                  |
|-------------|------------------|------------------|--------------------------------------------|
| F1 ein      | F , 1 , O-I      | 550 - 16         | Oberfadenspannung wird gelöst.             |
| F1 ein      | F , 1 , O-I      | 550 - 12 - 12    | Lisierband wird zugeführt                  |
| F2 ein      | F , 2 , O-I      | 550 - 12 - 12    | Lisierband wird abgeschnitten              |
| F3 ein ***  |                  | 550 - 12 - 12    | - nicht belegt -                           |
| F4 ein      | F , 4 , O-I      | 550 - 12 - 12    | Drehzahlreduzierung                        |
| F5 1<br>214 | F,5,1<br>F,5,214 | 550 - 12 -12<br> | Stichlängenreduzierung<br>- nicht belegt - |
| F6 114      | F,6,114          |                  | - nicht belegt -                           |

Die F-Funktionen können den Schritten zugeordnet werden.

\*\*\* Gilt nur für Nähanlagen die bis Dezember 1993 geliefert wurden !
 F3 ein = F, 3, O-I = Stichlängenreduzierung

## 5. Reset

Ein Reset wird durchgeführt,

- wenn alle Programme in der Steuerung gelöscht werden sollen
- wenn ein Fehler auftritt, der sich nicht beseitigen läßt

#### **Bedienfolge:**

- Beide roten Tasten betätigen und festhalten.
- Hauptschalter ausschalten, und ca. 10 Sekunden warten.
- Hauptschalter wieder einschalten, die beiden roten Tasten dabei nicht loslassen.
- Die beiden roten Tasten erst loslassen, wenn das Grundeinstellungsbild auf dem Bildschirm erscheint.
- Alle Programme in der Steuerung sind gelöscht.
- Grundeinstellung überprüfen !

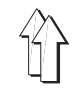

# 6. Programmieranleitungen Vorkräuseln der Armkugel / Ärmel einnähen

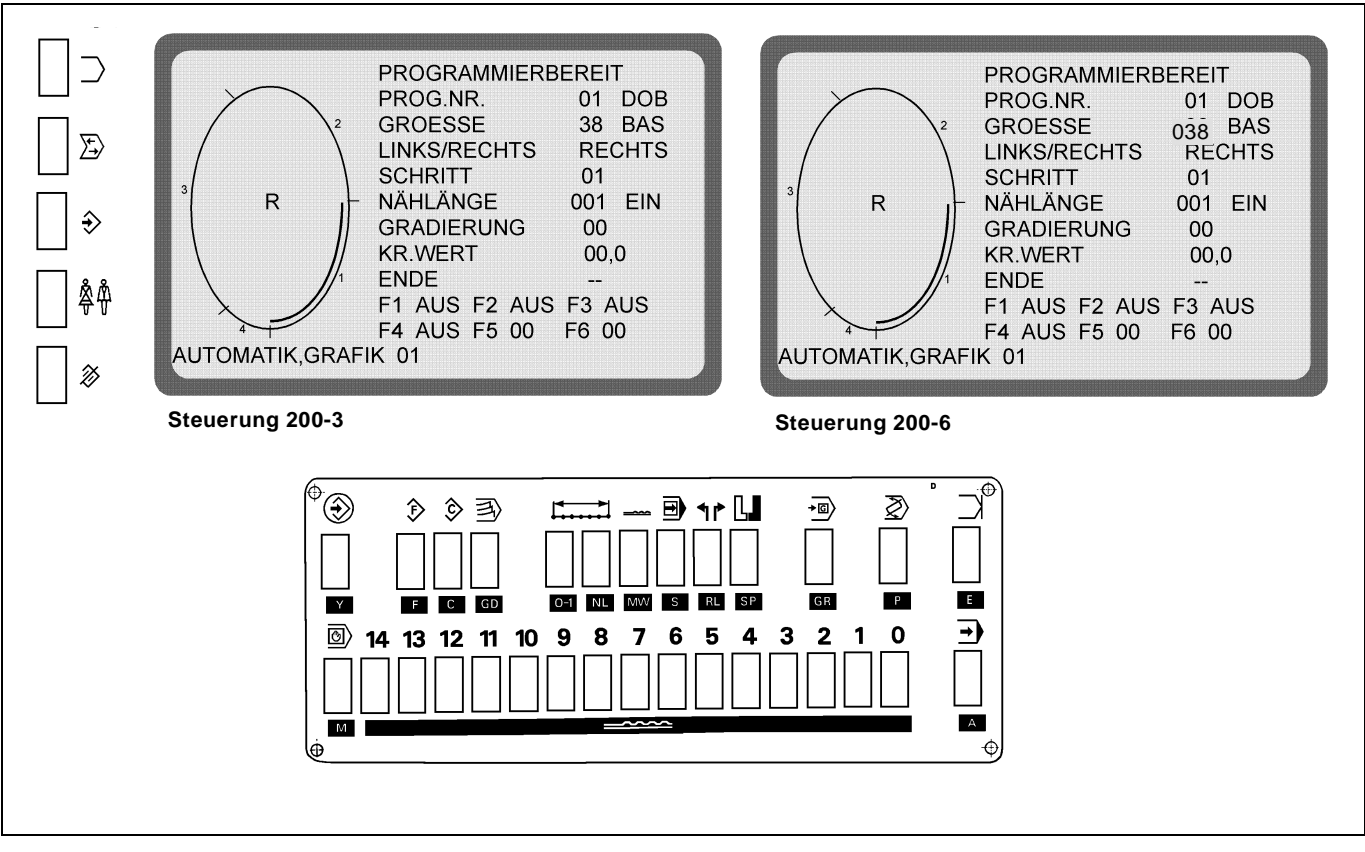

Das Nähprogramm wird im **Teach-in-Verfahren** in der Basisgröße erstellt, automatisch gespiegelt und gradiert. Die Steuerung mißt die Teilstrecken beim Nähen der einzelnen Schritte und übernimmt sie automatisch in das Programm.

| Bedienfolge                                                          | Tasten             | Bemerkung                                                                                                    |
|----------------------------------------------------------------------|--------------------|----------------------------------------------------------------------------------------------------|
| 1. Grundeinstellung überprüfen.                                      | A<br>Y + 0         | Nur bei der ersten Inbetriebnahme oder<br>nach einem Reset.<br>Überprüfen der Grundeinstellung:<br>Siehe Kapitel 4 / 4.2. |
| 2. Programmnummer anwählen.                                          | Р                  | PROG.NR. wird hervorgehoben.                                                                                              |
| Programmnummer eingeben.<br>(z.B. ProgrNr. 01)                       | 0 , 1              | mögliche Programmnummern:<br>(Steuerung 200-3) <b>0120</b><br>(Steuerung 200-6) <b>0115</b>                               |
| 3. Größe anwählen.                                                   | GR                 | GROESSE wird hervorgehoben.                                                                                               |
| Größe eingeben.<br>(z.B. Größe 38 200-3) /<br>(z.B. Größe 038 200-6) | 3 , 8<br>0 , 3 , 8 | Basisgrößen: DOB Gr. 38, HK Gr. 50<br>DOB GR.038, HK Gr.050                                                               |
| <ol> <li>Programmiermodus aufrufen.</li> </ol>                       | Y + ↔              | Beide roten Tasten betätigen.<br>Die Steuerung zeigt <b>PROGRAMMIER-</b><br><b>BEREIT</b> an.                             |
| 5. Altes Programm löschen.                                           | Y + 🕅              | Vor dem Erstellen eines neuen Pro-<br>grammes grundsätzlich erst Lösch-<br>tasten betätigen.                              |
| 6. Grafik wählen.                                                    | $\supset$          | Taste betätigen bis Grafik 01 (Ellipse)<br>erscheint.                                                                     |

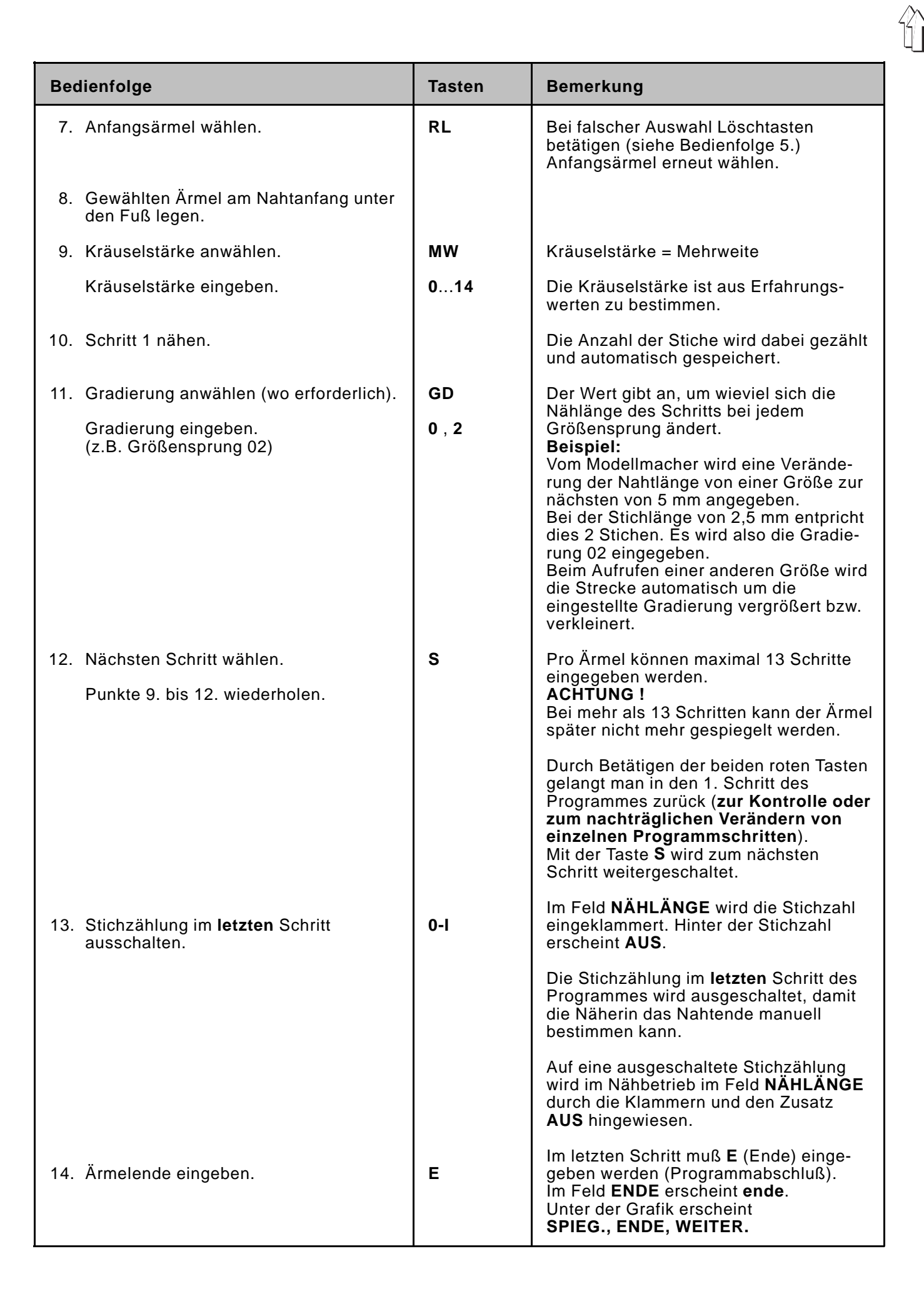

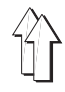

| Bedienfolge                         | Tasten                                                                                                   | Bemerkung                                                                                                    |
|-------------------------------------|----------------------------------------------------------------------------------------------------|----------------------------------------------------------------------------------------------------|
|                                     |                                                                                                    | <ul> <li>SPIEL.: Ärmel wird gespiegelt.<br/>(Siehe Bedienfolge 15)</li> <li>ENDE: Nur das gerade erzeugte Teil<br/>wird gespeichert<br/>(siehe: Nur rechten/linken<br/>Ärmel speichern)</li> <li>WEITER: Taste E betätigen, bis im Feld<br/>ENDE Striche () erscheinen.<br/>Weitere Schritte eingeben.</li> </ul> |
| 15. Ärmel spiegeln.                 | SP                                                                                                    | Das Programm für den rechten/linken<br>Ärmel wird spiegelbildlich erzeugt und<br>gespeichert.<br>Unter der Grafik erscheint<br><b>Copy, Automatik.</b><br><b>Copy:</b> Größensatz kopieren<br>(Siehe Bedienfolge 16.)<br><b>Automatik:</b> siehe: Nur Basisgröße<br>übernehmen                                    |
| 16. Größensatz kopieren.            | С                                                                                                    | Das erzeugte Programm wird in jede<br>Größe des Anwendungsbereiches<br>(DOB/HAKA) übernommen.<br>Die Steuerung schaltet auf Automatik-<br>Betrieb um.                                                                                                    |
| 17. Maschine ist nähbereit.         |                                                                                                    | Die Ellipse mit den eingeteilten<br>Schritten wird angezeigt.                                                                                                    |
| Nur rechten/linken Ärmel speichern  |                                                                                                    |                                                                                                    |
| Nur rechten/linken Ärmel speichern. | E                                                                                                    | Durch nochmaliges Betätigen der Taste<br>E wird nur das erzeugte Programm für<br>den rechten oder linken Ärmel gespei-<br>chert.<br>Im Feld ENDE erscheint ende.<br>Eine Spiegelung ist nicht mehr möglich.<br>Unter der Grafik erscheint<br>COPY, AUTOMATIK.<br>Weiter bei Bedienfolge 16.                       |
| Nur Basisgröße übernehmen           |                                                                                                    |                                                                                                    |
| Nur Basisgröße übernehmen.          | A                                                                                                    | Durch Betätigen der Taste <b>A</b> wird das<br>er-zeugte Programm nur in der<br>Basisgröße übernommen und<br>gespeichert.<br>Weiter bei Bedienfolge <b>17.</b>                                                                                                    |
| Fehlermeldung                       | Abhilfe                                                                                                  |                                                                                                    |
| ER.NAEHLAENGE GRAD <                | Der Wert für<br>die Nählänge<br>Schritt näher                                                            | die Gradierung muß stets kleiner sein als<br>e des Schrittes.<br>n oder Nählänge eingeben.                                                                                                    |
| PROG. NICHT OK                      | Im Programn<br>Werte überpi                                                                              | n befinden sich ungültige Werte.<br>üfen und ungültigen Wert korrigieren.                                                                                                    |
| PROG. HAT KEIN ENDE                 | Der Program<br>Taste <b>E</b> betä<br>Keine Reakti<br>Die beiden <b>r</b> o<br>Programm lö<br>betätigen. | miermodus kann nicht verlassen werden.<br>tigen, anschließend Taste <b>A</b> betätigen.<br>on!<br>oten Tasten betätigen,<br>schen und anschließend die Taste <b>A</b>                                                                                                    |

**Programmieranleitung Lisieren** 

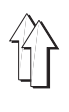

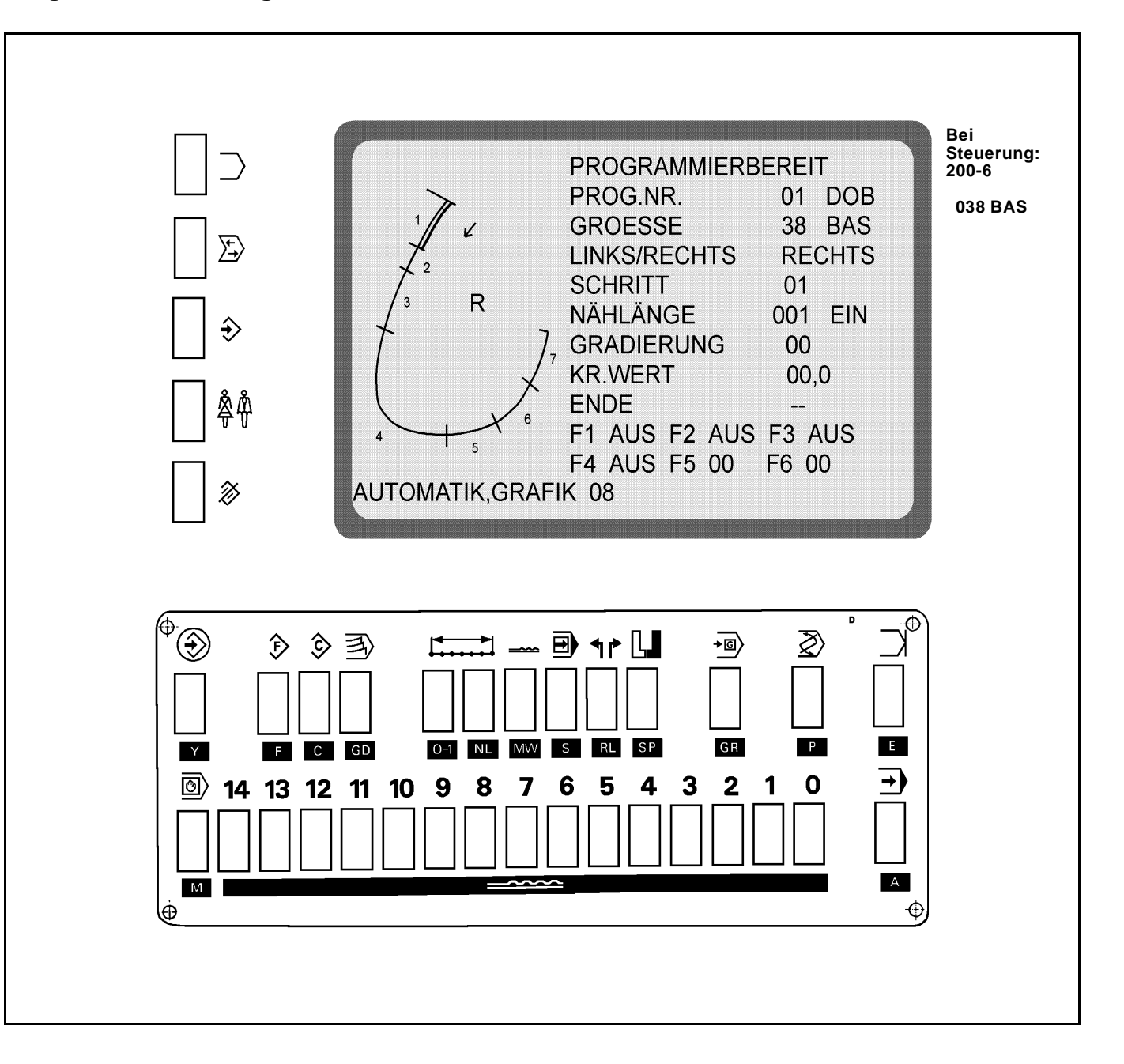

Das Nähprogramm wird im **Teach-in-Verfahren** in der Basisgröße erstellt, automatisch gespiegelt und gradiert.

Die Steuerung mißt die Teilstrecken beim Nähen der einzelnen Schritte und übernimmt sie automatisch in das Programm.

Die Bandzuführung führt das Lisierband während des Nähens automatisch zu.

Nach der vorprogrammierten Anzahl von Stichen schneidet die Bandschere das Lisierband in der Naht ab.

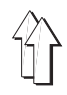

| Bedienfolge                                                                              | Tasten             | Bemerkung                                                                                                    |
|------------------------------------------------------------------------------------------|--------------------|----------------------------------------------------------------------------------------------------|
| 1. Lisierband einlegen.                                                                  |                    | Lisierband einlegen:                                                                                                    |
| 2. Grundeinstellung überprüfen.                                                          | A<br>Y + 0         | Nur bei der ersten Inbetriebnahme oder<br>nach einem Reset.<br>Überprüfen der Grundeinstellung:                                                                                                    |
|                                                                                          |                    | Siehe Kapitel 4.1 / 4.2                                                                                                    |
| 3. Programmnummer anwählen.                                                              | Р                  | PROG.NR. wird hervorgehoben.                                                                                                    |
| Programmnummer eingeben.<br>(z.B. ProgrNr. 01)                                           | 0,1                | mögliche Programmnummern:<br>(Steuerung 200-3) <b>0120</b><br>(Steuerung 200-6) <b>0115</b>                                                                                                    |
| 4. Größe anwählen.                                                                       | GR                 | GROESSE wird hervorgehoben.                                                                                                    |
| Größe eingeben.<br>(z.B. Größe <b>38</b> DOB 200-3)<br>(z.B. Größe <b>038</b> DOB 200-6) | 3 , 8<br>0 , 3 , 8 | Basisgrößen: DOB Gr. <b>38</b> , HK Gr. <b>50</b><br>DOB Gr. <b>038</b> , HK Gr. <b>050</b>                                                                                                    |
| 5. Programmiermodus aufrufen.                                                            | Y + ↔              | Beide roten Tasten betätigen.<br>Die Steuerung zeigt <b>PROGRAMMIER-</b><br><b>BEREIT</b> an.                                                                                                    |
| 6. Altes Programm löschen.                                                               | Y +                | Vor dem Erstellen eines neuen Pro-<br>grammes grundsätzlich erst Lösch-<br>tasten betätigen.                                                                                                    |
| 7. Grafik wählen.                                                                        |                    | Taste betätigen bis Grafik 08 erscheint.                                                                                                    |
| 8. Anfangsteil wählen.                                                                   | RL                 | Bei falscher Auswahl Löschtasten<br>betätigen (siehe 6.)<br>Anfangsteil erneut wählen.                                                                                                    |
| <ol> <li>Gewähltes Teil am Nahtanfang unter<br/>den Fuß legen.</li> </ol>                |                    |                                                                                                    |
| 10. Kräuselstärke anwählen.                                                              | MW                 | Kräuselstärke = Mehrweite                                                                                                    |
| Kräuselstärke eingeben.                                                                  | 014                | Die Kräuselstärke ist aus Erfahrungs-<br>werten zu bestimmen.                                                                                                    |
| 11. Schritt 1 nähen.                                                                     |                    | Die Anzahl der Stiche wird dabei<br>gezählt und automatisch gespeichert.<br><b>ACHTUNG!</b><br>Die Nählänge im 1. Schritt muß<br><b>mindestens 2 Stiche</b> betragen.                                                                                                    |
| 12. Gradierung anwählen<br>(falls erforderlich).                                         | GD                 | Der Wert gibt an, um wieviel sich die<br>Nählänge des Schritts bei jedem                                                                                                    |
| Gradierung eingeben.<br>(z.B. Gradierung 02)                                             | 0 , 2              | Beispiel:<br>Vom Modellmacher wird eine Verände-<br>rung der Nahtlänge von einer Größe<br>zur nächsten von 5 mm angegeben.<br>Bei der Stichlänge von 2,5 mm<br>entspricht dies 2 Stichen. Es wird also<br>die Gradierung 02 eingegeben.<br>Beim Aufrufen einer anderen Größe<br>wird die Strecke automatisch um die<br>eingestellte Gradierung vergrößert bzw.<br>verkleinert. |
| 13. Schritt 2 wählen.                                                                    | S                  | Im Feld SCHRITT wird 02 angezeigt.                                                                                                    |

| Bedienfolge                                   | Tasten | Bemerkung                                                                                                    |
|-----------------------------------------------|--------|----------------------------------------------------------------------------------------------------|
| 14. Bandzuführung einschalten.                | F , 1  | Im Feld F1 wird <b>AUS</b> hervorgehoben.                                                                                                    |
| Bandzuführung aktivieren.                     | 0-1    | Im Feld <b>F1</b> wird <b>EIN</b> hervorgehoben.<br>Das Lisierband wird zugeführt.<br>Der Kippschalter <b>A</b> am Zuführapparat<br>muß auf <b>ein</b> stehen (Mittelstellung).                                                                                                   |
| 15. Kräuselstärke anwählen.                   | MW     | Die Kräuselstärke ist aus Erfahrungs-<br>werten zu bestimmen                                                                                                    |
| Kräuselstärke eingeben.                       | 014    | werten zu bestimmen.                                                                                                    |
| 16. Schritt 2 nähen.                          |        | ACHTUNG!<br>Die Nählänge im 2. Schritt muß<br>mindestens 15 Stiche betragen.                                                                                                    |
| 17. Gradierung anwählen (falls erforderlich). | GD     | siehe <b>12.</b>                                                                                                    |
| Gradierung eingeben.<br>(z.B. Gradierung 02)  | 0,2    |                                                                                                    |
| 18. Schritt 3 wählen.                         | S      | Beim Anwählen des 3. Schrittes er-<br>scheint Schritt 4.<br>Schritt 3 wird von der Steuerung auto-<br>matisch erzeugt.<br>Im Feld <b>SCHRITT</b> wird <b>04</b> hervorgeho-<br>ben.                                                                                               |
| 19. Kräuselstärke anwählen und eingeben.      | MW     | siehe <b>10.</b>                                                                                                    |
| 20. Schritt 4 nähen.                          |        |                                                                                                    |
| 21. Gradierung anwählen und eingeben.         | GD     | siehe <b>12.</b>                                                                                                    |
| 22. Weitere Schritte programmieren.           |        | ACHTUNG!<br>Jedes Programm muß aus mindestens 5<br>Schritten bestehen.<br>Pro Teil können maximal 13 Schritte<br>eingegeben werden.<br>Bei mehr als 13 Schritten kann das Teil<br>später nicht mehr gespiegelt werden.                                                            |
| 23. Lisierband abschneiden.                   | F , 2  | Im Feld <b>F2</b> wird <b>AUS</b> hervorgehoben.                                                                                                    |
| Bandschere aktivieren.                        | 0-1    | Im Feld <b>F2</b> wird <b>EIN</b> hervorgehoben.<br>Das Lisierband wird kurz über dem<br>Trichter abgeschnitten.<br><b>ACHTUNG !</b><br>Keine weiteren Schritte mehr eingeben.<br>Eine Spiegelung ist sonst nicht mehr<br>möglich.                                                |
| 24. Bis zum Ende des Teils nähen.             |        | ACHTUNG!<br>Die Nählänge des letzten Schrittes muß<br>mindestens 15 Stiche betragen.<br>Die Anzahl der Stiche wird gezählt und<br>automatisch gespeichert.<br>Die Stichzählung im letzten Schritt des<br>Programmes wird ausgeschaltet, damit<br>die Näherin das Nahtende manuell |
|                                               |        | bestimmen kann.                                                                                                    |
| 25. Fadenabschneider betätigen.               |        |                                                                                                    |

|                                                        | -                                                                                                    |                                                                                                    |
|--------------------------------------------------------|----------------------------------------------------------------------------------------------------|----------------------------------------------------------------------------------------------------|
| 26. Ende des Teils eingeben.                           | E                                                                                                    | Die Steuerung erzeugt automatisch<br>einen weiteren Schritt.<br>Im Feld ENDE erscheint ende.<br>Unter der Grafik erscheint<br>SPIEG., ENDE, WEITER.<br>SPIEG. : Teil wird gespiegelt.                                                                                |
|                                                        |                                                                                                    | (siehe 27.)                                                                                                    |
|                                                        |                                                                                                    | ENDE : Nur das gerade erzeugte Teil<br>wird gespeichert.<br>Spiegelung ist nicht möglich.<br>(siehe: Nur rechtes/linkes<br>Teil speichern)                                                                                                    |
|                                                        |                                                                                                    | WEITER: Taste E betätigen, bis im Feld<br>ENDE Striche () erscheinen.<br>Weitere Schritte eingeben.                                                                                                    |
| 27. Teil spiegeln.                                     | SP                                                                                                    | Das Programm für das rechte/linke Teil<br>wird spiegelbildlich erzeugt und gespei-<br>chert.<br>Unter der Grafik erscheint<br>COPY, AUTOMATIK.<br>COPY: Größensatz kopieren (siehe 28.)<br>AUTOMATIK: siehe: Nur Basisgröße<br>übernehmen                            |
| 28. Größensatz kopieren.<br>29. Maschine ist nähbereit | с                                                                                                    | Das erzeugte Programm wird in jede<br>Größe des Anwendungsbereiches<br>(DOB/HAKA) übernommen.<br>Die Grafik mit den eingeteilten<br>Schritten wird angezeigt                                                                                                    |
|                                                        |                                                                                                    |                                                                                                    |
| Nur rechtes/linkes Tell speichern                      |                                                                                                    | 1                                                                                                    |
| Nur rechtes/linkes Teil speichern.                     | E                                                                                                    | Durch nochmaliges Betätigen der Taste<br>E wird nur das erzeugte Programm für<br>das rechte oder linke Teil gespeichert.<br>Eine Spiegelung ist nicht mehr möglich.<br>Im Feld ENDE erscheint ENDE.<br>Unter der Grafik erscheint<br>COPY, AUTOMATIK. Weiter bei 28. |
| Nur Basisgröße übernehmen                              |                                                                                                    |                                                                                                    |
| Nur Basisgröße übernehmen.                             | A                                                                                                    | Durch Betätigen der Taste <b>A</b> wird das<br>erzeugte Programm nur in der Basis-<br>größe übernommen und gespeichert.<br>Weiter bei <b>29</b> .                                                                                                    |
| Fehlermeldung                                          | Abhilfe                                                                                                    |                                                                                                    |
| ER.NAEHLAENGE GRAD <                                   | Der Wert für die Gradierung muß kleiner sein als die<br>Nählänge. Schritt nähen oder Nählänge eingeben.                                       |                                                                                                    |
| NÄHLÄNGE > 14 EING.                                    | In dem aufgerufenen Schritt muß der Wert für die<br>Nählänge größer als 14 sein. Nählänge korrigieren.                                        |                                                                                                    |
| PROG. NICHT OK                                         | Im Programm befinden sich ungültige Werte.<br>Werte überprüfen und ungültigen Wert korrigieren.                                               |                                                                                                    |
| PROG.HAT KEIN ENDE                                     | Taste <b>E</b> betätigen oder die beiden roten Tasten<br>betätigen. Danach Programm löschen und<br>anschließend die Taste <b>A</b> betätigen. |                                                                                                    |

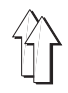

# 7. Ändern eines bestehenden Programmes

## 7.1 Gesamten Größensatz ändern

In einem bestehenden Programm ist eine Änderung erforderlich. Die Änderung soll in **allen** Größen wirksam werden.

| Bedienfolge                                                                                                    | Tasten                   | Bemerkung                                                                                                    |
|----------------------------------------------------------------------------------------------------|--------------------------|----------------------------------------------------------------------------------------------------|
| <ol> <li>Zu änderndes Programm aufrufen.<br/>(z.B. ProgrNr. 01)</li> </ol>                                              | P<br>0 , 1               |                                                                                                    |
| <ol> <li>Basisgröße anwählen.</li> <li>(z.B. Größe 38 für DOB) 200-3</li> <li>(z.B. Größe 038 für DOB) 200-6</li> </ol> | GR<br>3 , 8<br>0 , 3 , 8 | Basisgrößen:<br>DOB Gr. 38, HK Gr. 50<br>DOB Gr. 038, HK Gr. 050                                                                                                    |
| 3. Programmiermodus aufrufen.                                                                                           | Y + ↔                    | Beide <b>roten</b> Tasten betätigen.<br>Die Steuerung zeigt <b>PROGRAMMIER</b> -<br><b>BEREIT</b> an.                                                                                                    |
| 4. Zu ändernden Schritt aufrufen.                                                                                       | S                        | Taste <b>S</b> betätigen, bis der zu ändernde<br>Schritt erscheint.                                                                                                    |
| 5. Änderung durchführen.                                                                                                |                          | z.B. anderen Kräuselwert eingeben.                                                                                                    |
| <ol> <li>Letzten Schritt des 1. programmierten<br/>Teils aufrufen.</li> </ol>                                           | S                        | Im Feld <b>ENDE</b> erscheint <b>ende</b> .<br>Unter der Grafik erscheint<br><b>SPIEG., ENDE, WEITER</b> .<br>Erscheint dies nicht, Taste <b>E</b> betätigen,<br>bis <b>SPIEG., ENDE, WEITER</b> erscheint. |
| 7. Teil spiegeln.                                                                                                    | SP                       | Die Änderung wird auf den gespiegelten<br>Ärmel übertragen.<br>Unter der Grafik erscheint<br><b>COPY, AUTOMATIK</b> .                                                                                       |
| 8. Größensatz kopieren.                                                                                                 | С                        | Die Änderung wird auf alle Größen<br>übertragen.                                                                                                    |

# 7.2 Nur eine Größe ändern.

In einem bestehenden Programm ist eine Änderung erforderlich. Die Änderung soll nur in **einer** Größe wirksam werden.

| Bedienfolge                                                                                                    | Tasten             | Bemerkung                                                                                                    |
|----------------------------------------------------------------------------------------------------|--------------------|----------------------------------------------------------------------------------------------------|
| <ol> <li>Zu änderndes Programm aufrufen.<br/>(z.B. ProgrNr. 01)</li> </ol>                                     | P<br>0 , 1         |                                                                                                    |
| <ol> <li>Zu ändernde Größe aufrufen.</li> <li>(z.B. Größe 40) 200-3</li> <li>(z.B. Größe 040) 200-6</li> </ol> | GR<br>4,0<br>0,4,0 |                                                                                                    |
| 3. Programmiermodus aufrufen.                                                                                  | Y + 🕏              | Beide roten Tasten betätigen.<br>Die Steuerung zeigt<br><b>PROGRAMMIERBEREIT</b> an.                                                                                                    |
| 4. Zu ändernden Schritt aufrufen.                                                                              | S                  | Taste <b>S</b> betätigen, bis der zu ändernde<br>Schritt erscheint.                                                                                                    |
| 5. Änderung durchführen.                                                                                       |                    | z.B. anderen Kräuselwert eingeben.                                                                                                    |
| <ol> <li>Letzten Schritt des 1. programmierten<br/>Teils aufrufen.</li> </ol>                                  | S                  | Im Feld <b>ENDE</b> erscheint <b>Ende</b> .<br>Unter der Grafik erscheint<br><b>SPIEG., ENDE, WEITER</b> .<br>Erscheint dies nicht, Taste <b>E</b> betätigen,<br>bis <b>SPIEG., ENDE, WEITER</b> erscheint. |

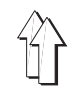

| Bedienfolge                       | Tasten | Bemerkung                                                                                                |
|-----------------------------------|--------|----------------------------------------------------------------------------------------------------|
| 7. Teil spiegeln.                 | SP     | Die Änderung wird auf das gespiegelte<br>Teil übertragen. Unter der Grafik<br>erscheint ENDE, AUTOMATIK. |
| 8. Automatik-Betrieb einschalten. | Α      | Die Änderung wird nur in der aufge-<br>rufenen Größe durchgeführt.                                       |

# 7.3 Nur rechtes oder linkes Teil ändern

In einem bestehenden Programm ist eine Änderung erforderlich. Die Änderung soll nur für das **rechte oder linke** Teil wirksam werden.

| Bedienfolge                                                                                                    | Tasten             | Bemerkung                                                                                                    |
|----------------------------------------------------------------------------------------------------|--------------------|----------------------------------------------------------------------------------------------------|
| <ol> <li>Zu änderndes Programm aufrufen.<br/>(z.B. ProgrNr. 01)</li> </ol>                                              | P<br>0 , 1         |                                                                                                    |
| <ol> <li>Basisgröße anwählen.</li> <li>(z.B. Größe 38 für DOB 200-3)</li> <li>(z.B. Größe 038 für DOB 200-6)</li> </ol> | GR<br>3,8<br>0,3,8 | Basisgrößen:<br>DOB Gr. 38, HK Gr. 50<br>DOB Gr. 038, HK Gr. 050                                                                                                    |
| 3. Programmiermodus aufrufen.                                                                                           | <b>Y</b> + €       | Beide roten Tasten betätigen.<br>Die Steuerung zeigt <b>PROGRAMMIER-</b><br><b>BEREIT</b> an.                                                                                                    |
| <ol> <li>Zu ändernden Schritt des rechten oder<br/>linken Teils aufrufen.</li> </ol>                                    | S                  | Taste <b>S</b> betätigen, bis der zu ändernde<br>Schritt des rechten oder linken Teils<br>erscheint.<br>Im Feld <b>ENDE</b> wird im letzten Schritt<br>des 1. Teils <b>ende</b> angezeigt.<br>Durch erneutes Betätigen der Taste <b>S</b><br>wird in das 2. Teil gewechselt. |
| 5. Änderung durchführen.                                                                                                |                    | z.B. anderen Kräuselwert eingeben.                                                                                                    |
| 6. Automatik-Betrieb einschalten.                                                                                       | A                  | Die Änderung wird nur im rechten oder<br>linken Teil durchgeführt.<br><b>ACHTUNG !</b><br>Nach den unter 5. durchgeführten<br>Änderungen darf nicht mehr gespiegelt<br>oder in den Größensatz kopiert werden.                                                                |

# 7.4 Anwahl und Änderung der Zwischengrößen bei der Steuerung 200-6

Siehe Größentabelle DOB/HAKA (Blatt 9/10)

Alle Größeneingaben müssen dreistellig sein

| z.B. Größe 102 | Taste 102 |
|----------------|-----------|
| z.B. Größe 52  | Taste 052 |

Nach der Programmierung der Basisgröße sind alle Zwischengrößen (wie in der Größentabelle hinter der Basisgröße aufgeführt) mit den gleichen Werten versehen.

Wenn die Zwischengrößen in einigen Punkten geändert werden müssen, kann dies wie in der Anleitung Punkt 7.1

"Ändern eines bestehenden Programmes" durchgeführt werden.

Achtung! Geänderte Zwischengrößen werden bei einer Änderung der Basisgröße und der Betätigung der Taste C wieder an die Basisgröße angepaßt.

In einem einmal erstellten Programm mit geänderten Zwischengrößen darf die Taste **C** nicht mehr benutzt werden. Bei einer Änderung der <u>BAS-Größe und veränderten Zwischengrößen ist immer die Taste</u> **A** zu benutzen, um in den Automatikmodus zu kommen. Es müssen im Bedarfsfall die Größen einzeln geändert werden.

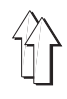

# 8. Programmfolge

In einer **Programmfolge** können bis zu 6 einzelne Programme verkettet werden.

Nach dem Aktivieren einer Programmfolge arbeitet die Steuerung die einzelnen Programme der Folge nacheinander ab.

Insgesamt können 5 Programmfolgen (A-E) abgespeichert werden.

#### Anwendungsbeispiel:

An einem Bekleidungsstück sollen nacheinander das rechte Armloch, das Halsloch und das linke Armloch lisiert werden. Die beiden Armlöchern sind zusätzlich durch Lisierband zu verstärken.

Die Näherin erstellt zunächst die drei Programme (P 01, P 02, P 03) für die einzelnen Arbeitsgänge.

P 01: rechtes Armloch lisieren mit Band (ohne Spiegeln)

- P 02: Halsloch lisieren ohne Band (ohne Spiegeln)
- P 03: linkes Armloch lisieren mit Band (ohne Spiegeln)

Anschließend werden die drei Einzelprogramme (P 01, P 02, P03) zu einer Programmfolge verkettet.

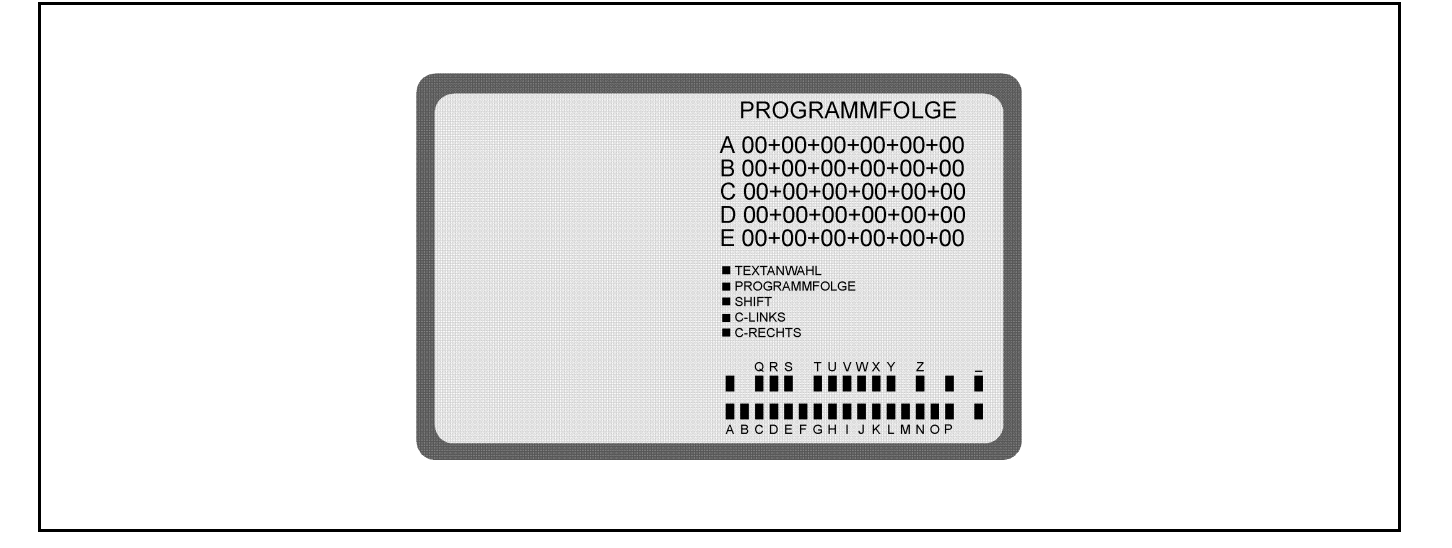

### 8.1 Programmfolge erstellen

| Bedienfolge                                                                             | Tasten     | Bemerkung                                                                                                    |
|-----------------------------------------------------------------------------------------|------------|----------------------------------------------------------------------------------------------------|
| <ol> <li>Programmfolgemodus aufrufen.<br/>(im Automatikbetrieb)</li> </ol>              | Y +        | Die zuletzt aufgerufene Programmfolge<br>(A-E) ist hervorgehoben.                                                                                                    |
| 2. Programmfolge (A-E) wählen.                                                          | \          | Taste betätigen, bis die gewünschte<br>Programmfolge (A-E) hervorgehoben ist.                                                                                                    |
| 3. Platz in der Programmfolge wählen                                                    | Ρ          | Platz 1 der Programmfolge wird hervor-<br>gehoben.                                                                                                    |
| <ul> <li>4. Programmnummer eingeben.<br/>Steuerung 200-3<br/>Steuerung 200-6</li> </ul> | 120<br>115 | Nach Eingabe der Programm-Nr. für<br>Platz 1, mit Taste <b>P</b> nächsten Platz<br>anwählen.<br>Entsprechende Programm-Nr. eingeben.<br>In jeder Programmfolge können 6 Pro-<br>gramme eingegeben werden.<br>Solange die Programmfolge nicht<br>verlassen wird, kann jeder Platz über- |
|                                                                                         |            | schrieben (Eingabe <b>120</b> , bzw. <b>115</b> )<br>oder gelöscht (Eingabe <b>0</b> ) werden.                                                                                                    |

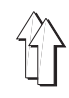

| Bedienfolge                        | Tasten | Bemerkung                                                                                                    |
|------------------------------------|--------|----------------------------------------------------------------------------------------------------|
| 5. Weitere Programmfolge aufrufen. |        | Siehe <b>2.</b><br>Es können nacheinander 5 Programm-<br>folgen (A-E) aufgerufen werden.                                                                                                    |
| 6. Programmfolgemodus verlassen.   | A      | Das erste Programm der<br>Programmfolge wird aufgerufen.<br>Im Feld <b>FOLGEPROGR.</b> wird das Folge-<br>programm angezeigt.<br>Nach dem Nähen des Programmes wird<br>das Folgeprogramm aufgerufen.                                                             |
|                                    |        | Die Programmfolge wird<br>abgebrochen, sobald ein Programm<br>direkt angewählt wird.                                                                                                    |
|                                    |        | <ul> <li>Ab Programm-EPROM vom 24.7.1993</li> <li>gibt es zwei Möglichkeiten, den</li> <li>Programmfolgemodus zu verlassen:</li> <li>durch Betätigen der Taste 0-I</li> <li>durch Anwählen eines Programmes,<br/>das nicht in der Folge verkettet ist</li> </ul> |

# 8.2 Programmfolge aktivieren

| Bedienfolge                                                                 | Tasten  | Bemerkung                                                                                                    |
|-----------------------------------------------------------------------------|---------|----------------------------------------------------------------------------------------------------|
| <ol> <li>Programmfolgemodus aufrufen.<br/>(im Automatik-Betrieb)</li> </ol> | Y + )-> | Die zuletzt aufgerufene Programmfolge<br>(A-E) ist hervorgehoben.                                                                                                    |
| 2. Programmfolge (A-E) wählen.                                              |         | Taste betätigen, bis die gewünschte<br>Programmfolge (A-E) hervorgehoben<br>ist.<br>ACHTUNG !<br>Wenn mit der Taste P ein Programm-<br>platz angewählt wurde, unbedingt Taste<br>P betätigen, bis das letzte Programm<br>der Folge hervorgehoben ist.<br>Ansonsten werden die Programme<br>rechts von dem hervorgehobenen Pro-<br>gramm aus der Folge gelöscht. |
| 3. Programmfolge aktivieren.                                                | Α       |                                                                                                    |

# 8.3 Programmfolge löschen

| Bedienfolge                                                                 | Tasten   | Bemerkung                                                                                                    |
|-----------------------------------------------------------------------------|----------|----------------------------------------------------------------------------------------------------|
| <ol> <li>Programmfolgemodus aufrufen.<br/>(im Automatik-Betrieb)</li> </ol> | Y + )+)  | Die zuletzt aufgerufene Programmfolge<br>(A-E) ist hervorgehoben.                                                        |
| 2. Programmfolge (A-E) wählen.                                              | <b>)</b> | Taste betätigen, bis die gewünschte<br>Programmfolge (A-E) hervorgehoben                                                 |
| 3. Programmfolge löschen.                                                   | P<br>0   | Der erste Platz der Programmfolge ist<br>hervorgehoben.<br>Auf dem ersten Platz der<br>Programmfolge erscheint <b>00</b> |
| 4. Weitere Programmfolge aufrufen.                                          | $\sum$   | Siehe <b>2.</b>                                                                                                    |
| 5. Programmfolgemodus verlassen.                                            | A        | Das zuletzt genähte Programm<br>erscheint.                                                                               |

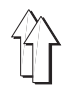

# 9. Speicherkarte

Die Speicherkarte dient zum langfristigen Aufbewahren (ca. 4 Jahre) von Programmen.

Über sie können Programme auf weitere Maschinen übertragen werden.

Die Steuerung überträgt die Programme auf die Speicherkarte. Abgespeicherte Programme können von der Karte erneut in die Steuerung geladen werden.

# 9.1 Programme auf Speicherkarte übertragen

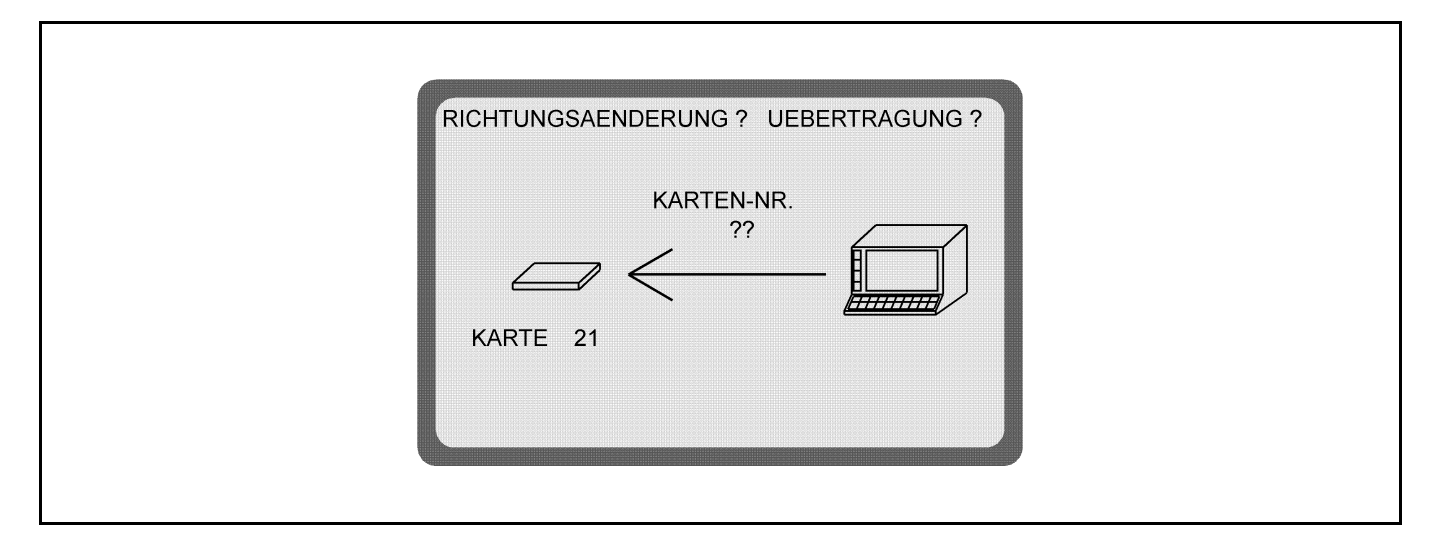

Die mit der Steuerung erstellten Programme werden im Automatik-Betrieb auf die Speicherkarte übertragen. Sie sind gesichert und können bei Bedarf beliebig oft in die Steuerung geladen werden.

| Bedienfolge                                                                         | Tasten                                                                                                    | Bemerkung                                                                                                    |  |
|-------------------------------------------------------------------------------------|----------------------------------------------------------------------------------------------------|----------------------------------------------------------------------------------------------------|--|
| <ol> <li>Karte in Pfeilrichtung einstecken.<br/>Grüner Pfeil nach unten.</li> </ol> |                                                                                                    | Anzeige: siehe Bild.<br>Bei leerer Speicherkarte erscheint<br><b>RAM-KARTE LEER</b> .                                                            |  |
| <ol> <li>Karten-Nr. eingeben.<br/>(z.B. Karten-Nr. 01)</li> </ol>                   | 0,1                                                                                                    | Die Kartennummer wird angezeigt.<br>ACHTUNG !<br>Die Übertragungsrichtung kann nicht<br>mehr geändert werden.                                    |  |
| 3. Daten übertragen.                                                                | γ + ∑→                                                                                                    | Der Übertragungsvorgang wird durch<br>einen Laufbalken angezeigt.<br>Der Übertragungsvorgang ist beendet,<br>wenn <b>KARTE ZIEHEN</b> erscheint. |  |
| 4. Speicherkarte ziehen.                                                            |                                                                                                    | Die Karte beschriften und in der Schutz-<br>hülle aufbewahren.                                                                                   |  |
| Fehlermeldung                                                                       | Abhilfe                                                                                                    |                                                                                                    |  |
| RAM-KARTE LEER                                                                      | Die Meldung zeigt an, daß sich auf der Speicherkarte noch keine Programme befinden.                                                                |                                                                                                    |  |
| UEBERTRAGUNGSSTOERUNG<br>KARTE OHNE PROGRAMME                                       | Wird die Speicherkarte zu früh gezogen, so werden die<br>Daten auf der Karte gelöscht.<br>Karte erneut einstecken.<br>Speichervorgang wiederholen. |                                                                                                    |  |

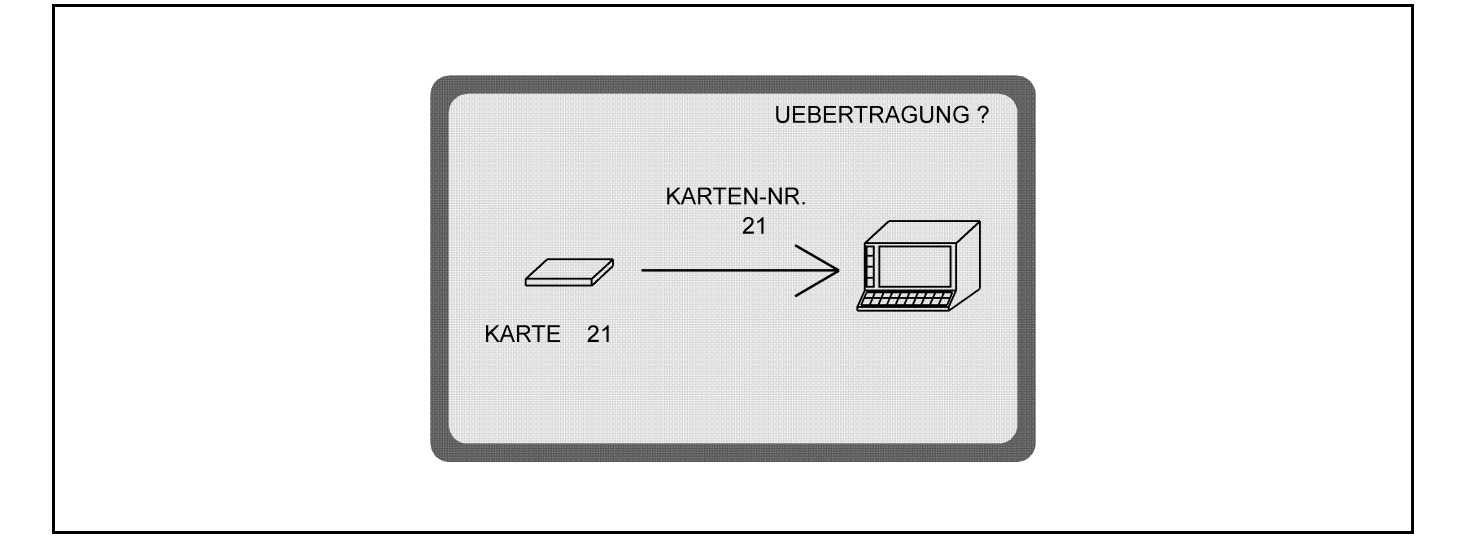

Die auf der Karte gespeicherten Programme werden in die Steuerung übertragen.

| Bedienfolge                                                         | Tasten Bemerkung                                                                                                    |                                                                                                    |  |
|---------------------------------------------------------------------|----------------------------------------------------------------------------------------------------|----------------------------------------------------------------------------------------------------|--|
| 1. Karte in Pfeilrichtung einstecken.<br>Grüner Pfeil nach unten.   |                                                                                                    | Bei leerer Speicherkarte erscheint <b>RAM-KARTE LEER</b> .                                                                                       |  |
| 2. Übertragungsrichtung ändern!                                     | $\left\langle + \right\rangle$                                                                                                    | Anzeige: siehe Bild.<br>Die Richtung des Pfeils ändert sich.                                                                                     |  |
| 3. Daten übertragen.                                                | γ <sub>+</sub>                                                                                                    | Der Übertragungsvorgang wird durch<br>einen Laufbalken angezeigt.<br>Der Übertragungsvorgang ist beendet,<br>wenn <b>KARTE ZIEHEN</b> erscheint. |  |
| 4. Speicherkarte ziehen.                                            |                                                                                                    | Die Karte in der Schutzhülle<br>aufbewahren.                                                                                                    |  |
| Fehlermeldung                                                       | Abhilfe                                                                                                    |                                                                                                    |  |
| RAM-KARTE LEER                                                      | Die Meldung zeigt an, daß sich auf der Speicherkarte keine Programme befinden.                                                                                                    |                                                                                                    |  |
| BOX LEER                                                            | Die Meldung zeigt an, daß alle Daten der Steuerung gelöscht sind.                                                                                                    |                                                                                                    |  |
| UEBERTRAGUNGSSTOERUNG<br>ALLE PROGRAMME IN DER BOX SIND<br>GELÖSCHT | Wird die Speicherkarte zu früh gezogen, so werden<br>alle Daten der Steuerung gelöscht.<br>Karte erneut einstecken.<br>ACHTUNG !<br>Übertragungsvorgang ab 2. (Übertragungsrichtung<br>ändern !) wiederholen. |                                                                                                    |  |

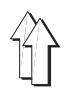

Der Texteingabemodus dient dazu, die einzelnen Programme mit Namen, Kommentaren, Anmerkungen, usw. zu versehen. Dem Anwender wird damit das Auffinden von bestimmten Programmen erleichtert.

Für die aufgerufenen Programme können **2 Zeilen Text mit je 38 Zeichen** über die Tasten der Steuerung eingegeben werden. Die Funktion der Tasten wird auf dem Bildschirm angezeigt. Durch Betätigen der Shift-Taste wird ein Wechsel der Tastenfunktion von Buchstaben zu Ziffern und Zeichen vorgenommen.

## Anzeige zur Texteingabe

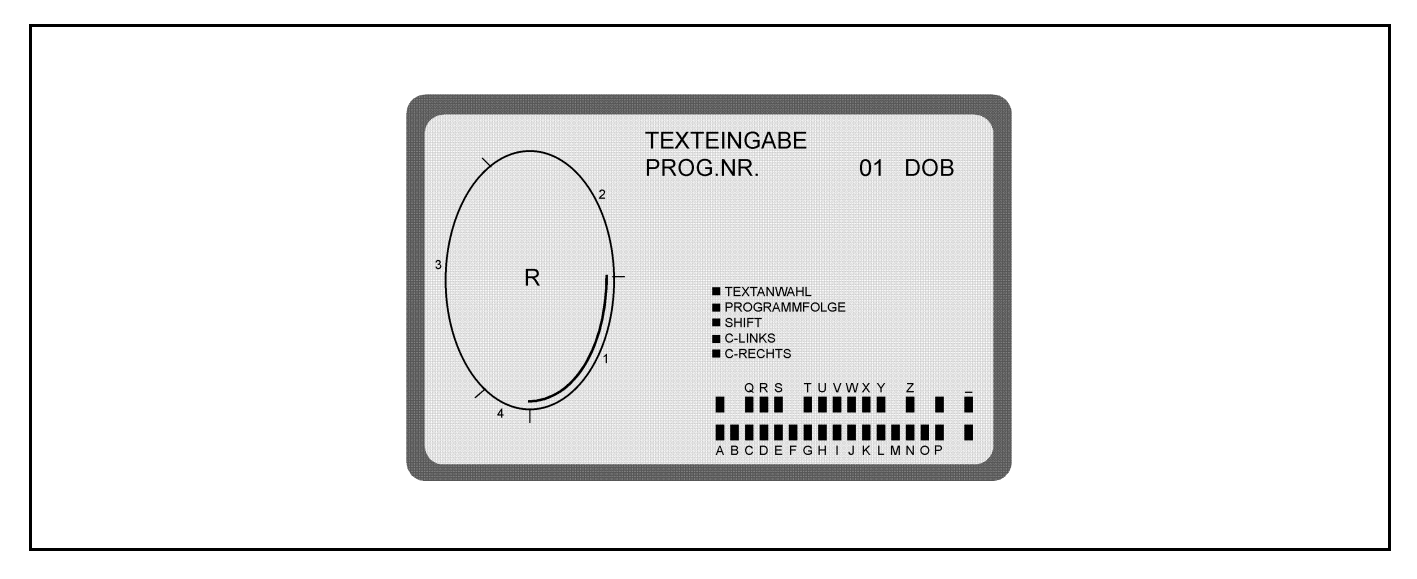

### Anzeige nach einem Wechsel der Tastenfunktion

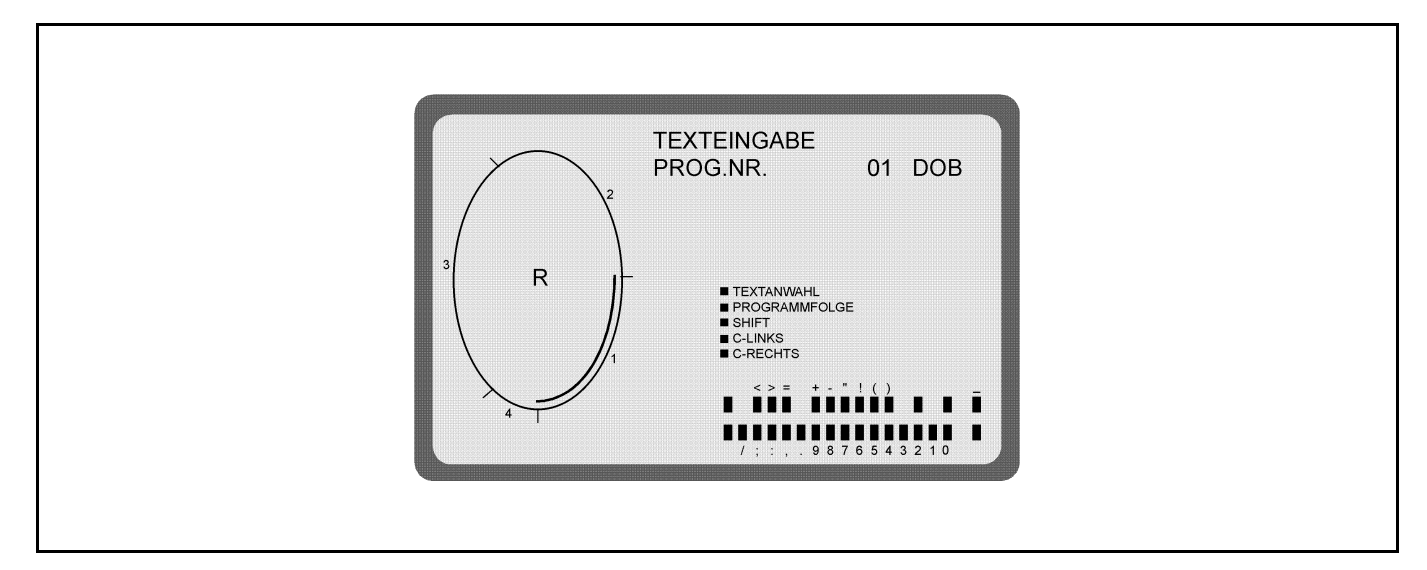

| Bedienfolge                       | Tasten | Bemerkungen                                                   |
|-----------------------------------|--------|---------------------------------------------------------------|
| 1. Gewünschtes Programm aufrufen. |        |                                                               |
| 2. Texteingabemodus aufrufen.     | Y + 🔿  | Die Funktion der Tasten wird auf dem<br>Bildschirm angezeigt. |
| 3. Text eingeben.                 |        | Der eingegebene Text erscheint über der<br>Grafik.            |
| 4. Texteingabemodus verlassen.    | A      |                                                               |

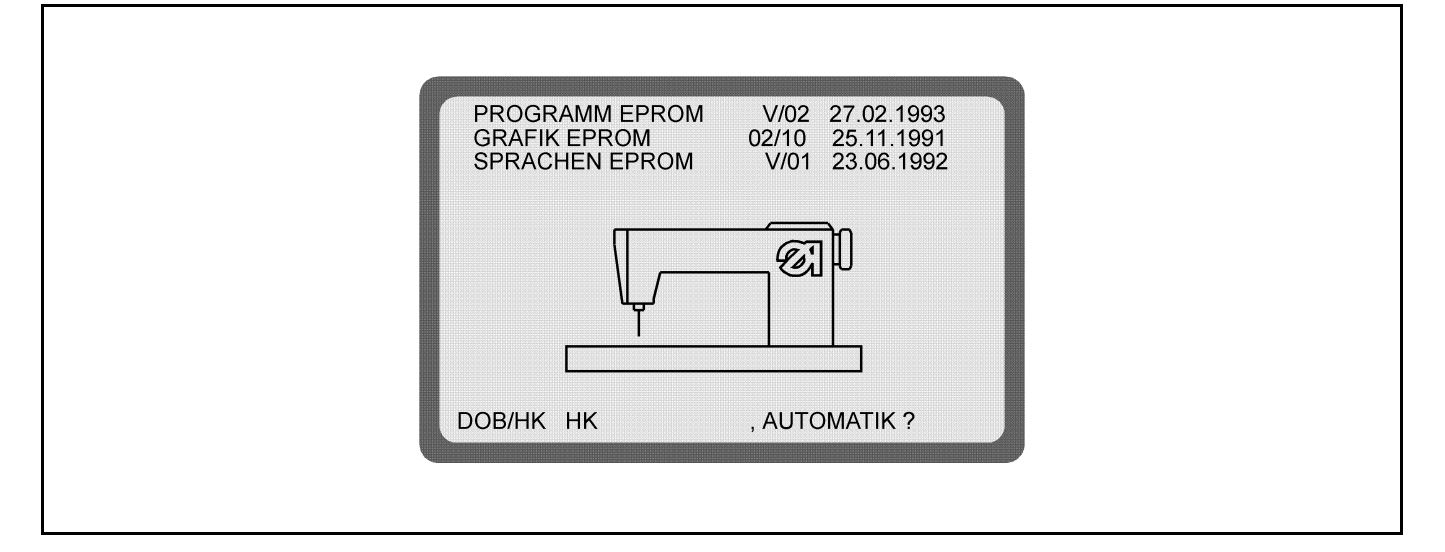

Die **EPROM-Stände** geben an, welche Programmversionen in der jeweiligen Steuerung vorliegen.

Diese Angaben sind wichtig, da die Programme ständig überarbeitet werden. Das hat zur Folge, daß sich bestimmte Funktionen von einem EPROM zum nächsten verändern.

In dieser Programmieranleitung wird auf solche Veränderungen unter Angabe des entsprechenden EPROM-Standes hingewiesen.

| EPROM: | Erasable | Programmable | Read | <b>O</b> nly | Memory |
|--------|----------|--------------|------|--------------|--------|
|--------|----------|--------------|------|--------------|--------|

| Bedienfolge           | Tasten | Bemerkungen                                                                                                    |
|-----------------------|--------|----------------------------------------------------------------------------------------------------|
| EPROM-Stände abrufen. | Y      | Taste Y festhalten.<br>Hauptschalter ausschalten.<br>Taste Y festhalten.<br>Hauptschalter einschalten.<br>Taste Y solange gedrückt halten, bis<br>das Einschaltbild mit den EPROM-<br>Ständen erscheint. |

# 11.1 Anwendungsbereich (DOB/HK) vorwählen

In der unter 11. gezeigten Bildschirmanzeige wird auch der Anwendungsbereich (DOB/HK) für alle nicht belegten Programme vorgewählt.

| Bedienfolge                       | Tasten     | Bemerkung                                                                                                    |
|-----------------------------------|------------|----------------------------------------------------------------------------------------------------|
| 1. EPROM-Stände abrufen.          | Y          | Taste Y festhalten.<br>Hauptschalter ausschalten.<br>Taste Y festhalten.<br>Hauptschalter einschalten.<br>Taste Y solange gedrückt halten, bis<br>das Einschaltbild mit den EPROM-<br>Ständen erscheint. |
| 2. Anwendungsbereich wechseln.    | <b>Å</b> ∯ | Im Feld <b>DOB/HK</b> wird <b>DOB</b> bzw. <b>HK</b><br>hervorgehoben.<br>Das bedeutet, daß alle nicht belegten<br>Programme für den<br>Anwendungsbereich DOB bzw. HK<br>vorgesehen sind.                |
| 3. Automatik-Betrieb einschalten. | A          | Im Feld <b>DOB/HK</b> wird der gewählte An-<br>wendungsbereich ( <b>DOB</b> oder <b>HK</b> )<br>hervorgehoben.                                                                                           |

- Hauptschalter ausschalten
- 220-Volt-Netzstecker und 30-polien Stecker von der Steuerung abziehen
- Steuerung aus der Halterung ziehen
- Bodendeckel der Steuerung abschrauben
- Verbindungsleitung zur Speicherplatine abziehen
- Speicherplatine abschrauben und vorsichtig aus dem Sockel ziehen
- EPROMS aus den Fassungen ziehen und neue EPROMS einstecken
- Speicherplatine in den Sockel stecken und festschrauben
- Verbindungsleitung zur Speicherplatine aufstecken

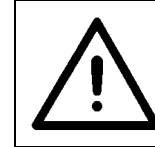

Beim Entfernen der Speicherplatine werden alle Programme gelöscht!

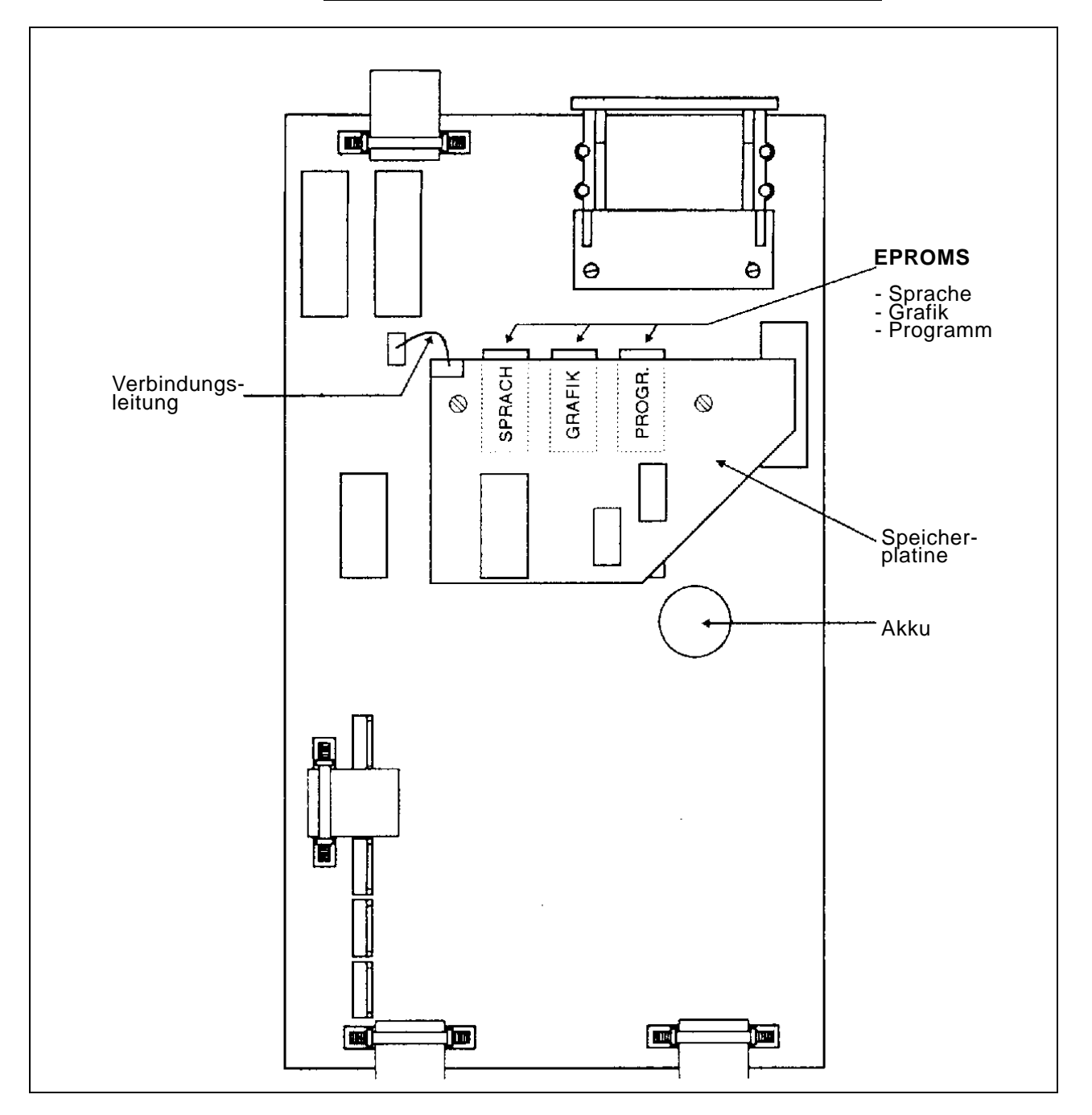

# 12. Anfangsposition der Ellipse einstellen

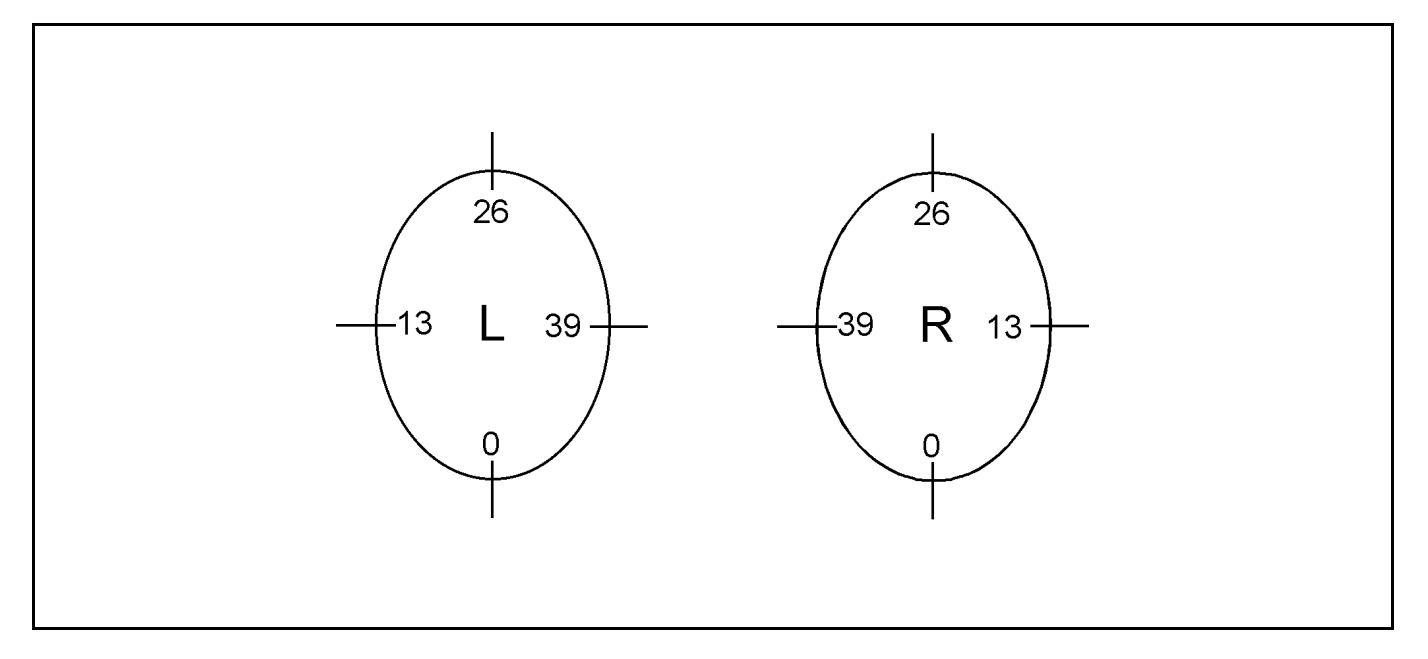

Die **Ellipse (Grafik 01)** ist in 52 Abschnitte (00 bis 51) unterteilt. Die Anfangsposition gilt für alle Größen eines Programmes. Eine Einstellung ist nur bei aufgerufener **Basisgröße** im **Programmiermodus** möglich.

| Bedienfolge                       | Tasten | Bemerkung                                                                                                    |
|-----------------------------------|--------|----------------------------------------------------------------------------------------------------|
| 1. Programmiermodus aufrufen.     | Y + ↔  | Beide roten Tasten betätigen.<br>Die Steuerung zeigt <b>PROGRAMMIER-</b><br><b>BEREIT</b> an.                             |
| 2. Anfangsposition aufrufen.      | Y + M  | Anzeige: z.B. ANFANGSPOS. :00                                                                                             |
| 3. Anfangsposition ändern.        | Μ      | Taste <b>M</b> betätigen, bis die gewünschte<br>Anfangsposition im Feld<br><b>ANFANGSPOS.:</b> angezeigt wird.            |
| 4. Neue Anfangsposition abbilden. | A      | Die Steuerung schaltet zurück auf<br>Automatik-Betrieb.<br>Es erscheint die Grafik mit der<br>geänderten Anfangsposition. |

## **Beispiele:**

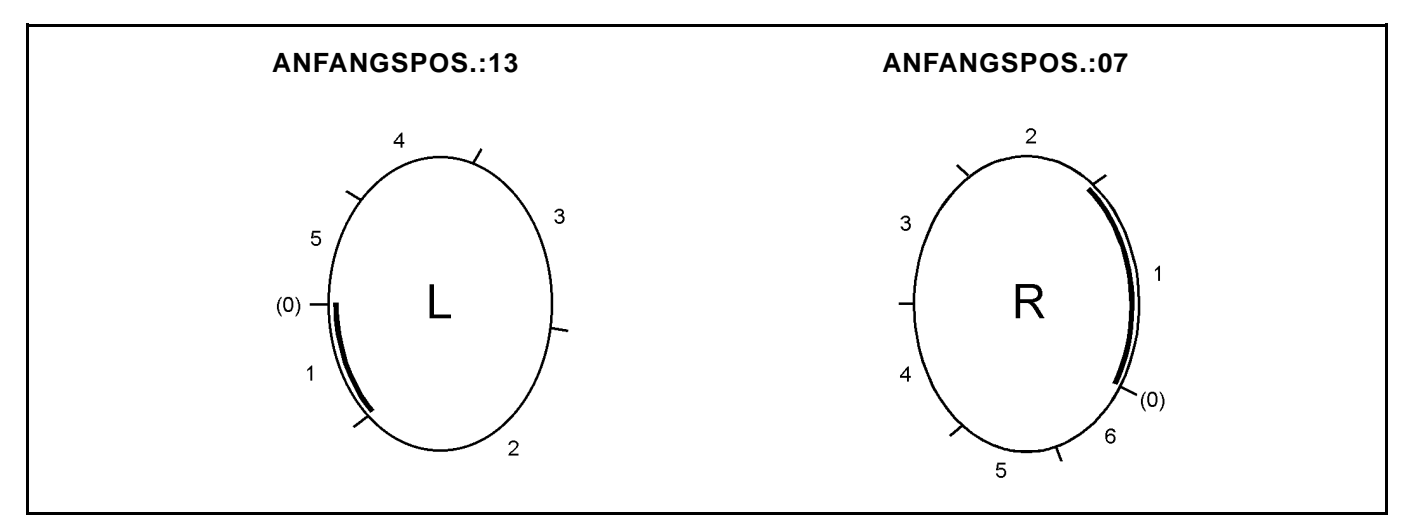

# 13. Sprache des Bildschirmtextes wechseln

| DEUTSCH<br>ENGLISH<br>FRANCAIS<br>ESPANIOL<br>ITALIANO<br>PORTUGUÉS<br>SVENSKA |  |
|--------------------------------------------------------------------------------|--|
| POLSKA                                                                         |  |

Die Sprache des Bildschirmtextes kann nur **im Automatik-Betrieb** gewechselt werden. Es stehen verschiedene Sprache-EPROMS zur Auswahl:

| 200-3                                                                                                    |                                                             | 200-6                                                                                                    |                                                             |
|----------------------------------------------------------------------------------------------------|-------------------------------------------------------------|----------------------------------------------------------------------------------------------------|-------------------------------------------------------------|
|                                                                                                    |                                                             |                                                                                                    |                                                             |
| EPROM-Satz 1:                                                                                            | EPROM-Satz 2:                                               | EPROM-Satz 1:                                                                                            | EPROM-Satz 2:                                               |
| 9850 550008 EP01                                                                                         | 9850 550008 EP02                                            | 9850 550028 EP01                                                                                         | 9850 550028 EP02                                            |
| Deutsch<br>Englisch<br>Französisch<br>Spanisch<br>Italienisch<br>Portugiesisch<br>Schwedisch<br>Polnisch | Deutsch<br>Englisch<br>Französisch<br>Türkisch<br>Rumänisch | Deutsch<br>Englisch<br>Französisch<br>Spanisch<br>Italienisch<br>Portugiesisch<br>Schwedisch<br>Polnisch | Deutsch<br>Englisch<br>Französisch<br>Türkisch<br>Rumänisch |
| EPROM-Satz 3:                                                                                            | EPROM-Satz 4:                                               | EPROM-Satz 3:                                                                                            | EPROM-Satz 4:                                               |
| 9850 550008 EP03                                                                                         | 9850 550008 EP04                                            | 9850 550028 EP03                                                                                         | 9850 550028 EP04                                            |
| Englisch<br>Japanisch                                                                                    | Deutsch<br>Bulgarisch                                       | Englisch<br>Japanisch                                                                                    | Deutsch<br>Bulgarisch                                       |
| EPROM-Satz 5:                                                                                            | EPROM-Satz 6:                                               | EPROM-Satz 5:                                                                                            | EPROM-Satz 6:                                               |
| 9850 550008 EP05                                                                                         | 9850 550008 EP06                                            | 9850 550028 EP05                                                                                         | 9850 550028 EP06                                            |
| Deutsch<br>Russisch                                                                                      | Englisch<br>Chinesisch                                      | Deutsch<br>Russisch                                                                                      | Englisch<br>Chinesisch                                      |

| Bedienfolge                  | Tasten | Bemerkungen                                                                                                 |
|------------------------------|--------|----------------------------------------------------------------------------------------------------|
| 1. Sprachen aufrufen.        | Y + P  | Die Sprachen werden aufgelistet.<br>Die aktuelle Sprache ist hervorgehoben.                                 |
| 2. Andere Sprache auswählen. | Y + P  | Taste <b>Y</b> festhalten und Taste <b>P</b> betätigen,<br>bis die gewünschte Sprache<br>hervorgehoben ist. |
| 3. Sprache wechseln.         | Α      | Der Bildschirmtext wird in der gewählten<br>Sprache angezeigt.                                              |

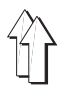

# 14. Anpassung der Kräuselwerte an unterschiedliche Materialien / prozentuale Änderung des Kräuselwertes

Ab Programm-EPROM vom **24.07.1993** ist eine Anpassung der Kräuselwerte eines bestehenden Programmes an unterschiedliche Materialien möglich.

Über die Programmanpassung werden die Kräuselwerte in allen Schritten des Programmes um einen bestimmten Prozentsatz vergrößert bzw. verkleinert. (max.+14% / -14%) Die Programmanpassung erfolgt im Automatik-Betrieb.

#### Anwendungsbeispiel:

Für ein Teil aus einem bestimmten Material existiert ein Nähprogramm. Das Teil soll nun aus einem anderen Material mit anderen Eigenschaften hergestellt werden.

Beim Nähen des Teils stellt sich heraus, daß die Kräuselwerte des Programms für das neue Material zu groß bzw. zu klein sind. Über die Programmanpassung müssen also die Kräuselwerte des gesamten Programms um einen bestimmten Prozentsatz vergrößert bzw. verkleinert werden. Dieser Prozentsatz wird von der Näherin eingegeben. Anschließend vergrößert bzw. verkleinert die Steuerung automatisch die Kräuselwerte in allen Schritten des Programms um den eingegebenen Prozentsatz.

Das Programm ist an die veränderten Materialeigenschaften angepaßt.

| Bedienfolge                                                     | Tasten | Bemerkung                                                                                                    |
|-----------------------------------------------------------------|--------|----------------------------------------------------------------------------------------------------|
| 1. Prozentuale Veränderung der Kräusel-<br>werte anwählen.      | GD     | Unter dem Feld <b>KR.WERT</b> wird <b>%00</b><br>hervorgehoben.                                                                                           |
| 2. Prozentsatz eingeben.                                        | 014    | Eine Anpassung der Kräuselwerte ist<br>nur im Bereich von max.+14% / -14%<br>möglich.                                                                     |
| <ol> <li>Vergrößerung bzw. Verkleinerung<br/>wählen.</li> </ol> | 0-1    | Die Anzeige wechselt zwischen +<br>(Vergrößerung) und - (Verkleinerung).                                                                                  |
| 4. Automatik-Betrieb einschalten.                               | A      | Der %-Wert (außer Wert 00) wird beim<br>Nähen unter dem Feld <b>KR.WERT</b><br>angezeigt.                                                                 |
|                                                                 |        | ACHTUNG ! Beim erneuten Anwählen<br>der aufgerufenen Programmnummer<br>oder einer anderen Programmnummer<br>wird der %-Wert wieder auf <b>00</b> gesetzt. |

# 15. Kräuselwert ermitteln

Der Kräuselwert bzw. die Mehrweite kann entweder aus Erfahrungswerten bestimmt oder praktisch durch Probieren ermittelt werden.

| Bedienfolge                                                              | Tasten | Bemerkung                                                                                                    |
|--------------------------------------------------------------------------|--------|----------------------------------------------------------------------------------------------------|
| 1. Manuellen Betrieb einschalten.                                        | Μ      |                                                                                                    |
| 2. Geschätzten Kräuselwert eingeben.                                     | 014    | Kräuselwert bzw. Mehrweite für einen<br>Abschnitt schätzen und eingeben.                                                                                             |
| 3. Abschnitt nähen.                                                      |        | Abschnitt eventuell ohne Fäden nähen.                                                                                                    |
| <ol> <li>Kontrollieren, ob die Knipse aufeinander<br/>liegen.</li> </ol> |        | Wenn die Knipse nicht aufeinander<br>liegen, Kräuselwert ändern.<br>Vorgang mit neuem Kräuselwert ab <b>2.</b><br>wiederholen, bis die Knipse<br>aufeinander liegen. |
| 5. Automatik-Betrieb einschalten.                                        | Α      | Die Steuerung schaltet auf Automatik-<br>Betrieb um.                                                                                                    |

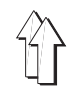

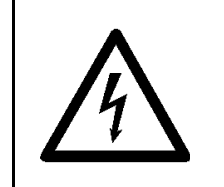

ACHTUNG !

Alle Arbeiten an der elektrischen Ausrüstung der Maschine dürfen nur von Elektrofachkräften oder entsprechend unterwiesenen Personen durchgeführt werden.

# 16.1 Bildschirmanzeige korrigieren (200-3 / 200-6)

Die exakte Einstellung und Ausrichtung der Bildschirmanzeige erfolgt über das Bildschirm-Testbild.

Die notwendigen Korrekturen werden mit den Potentiometern auf der Monitorplatine durchgeführt.

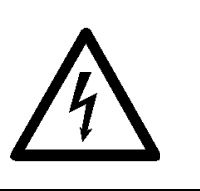

Vorsicht Hochspannung ! Keine spannungsführenden Teile berühren. Nur isoliertes Werkzeug verwenden.

| Bed | dienfolge                                                                                                    | Bemerkung                                                                                                    |
|-----|----------------------------------------------------------------------------------------------------|----------------------------------------------------------------------------------------------------|
| 1.  | Speicherkarte <b>in Pfeilrichtung</b> einstecken.<br>Grüner Pfeil nach unten.                                     | Hauptschalter ist ausgeschaltet.                                                                                                    |
| 2.  | Hauptschalter einschalten.                                                                                        | Das Bildschirm-Testbild erscheint.<br>Es besteht aus einem Gitter von Quadraten.<br><b>ACHTUNG !</b><br>Bei korrekter Einstellung muß der Abstand des<br>Quadratgitters zum unteren Bildschirmrand etwas<br>größer sein als zum oberen.<br>Andernfalls ist später die unterste Zeile der<br>Bildschirmanzeigen nicht mehr sichtbar. |
|     | Zum Korrigieren der Bildschirmanzeige:                                                                            |                                                                                                    |
| 3.  | Hauptschalter ausschalten.                                                                                        |                                                                                                    |
| 4.  | Speicherkarte herausziehen.                                                                                       |                                                                                                    |
| 5.  | Gesamten sichtbaren Bildschirmausschnitt<br>auf der Glasscheibe des Bildschirms mit<br>einem Bleistift markieren. | Damit der sichtbare Bildschirmausschnitt auch nach dem Abnehmen der Haube noch zu erken-<br>nen ist.                                                                                                    |
| 6.  | 220-Volt-Netzstecker und 30-poligen Stecker aus der Steuerung ziehen.                                             |                                                                                                    |
| 7.  | Steuerung aus der Halterung ziehen.                                                                               |                                                                                                    |
| 8.  | Haube abschrauben.                                                                                                |                                                                                                    |
| 9.  | Speicherkarte <b>in Pfeilrichtung</b> einstecken.<br>Grüner Pfeil nach unten.                                     |                                                                                                    |
| 10. | 220-Volt-Netzstecker in die Steuerung ein-<br>stecken.                                                            | Das Bildschirm-Testbild erscheint.                                                                                                    |
| 11. | Korrekturen an den Potentiometern durch-<br>führen.                                                               | Korrekturmöglichkeiten: siehe Abbildung der<br><b>Potentiometer auf der Monitorplatine</b> .<br>Die Monitorplatine ist hochkant seitlich neben<br>dem Bildschirm eingebaut.                                                                                                    |

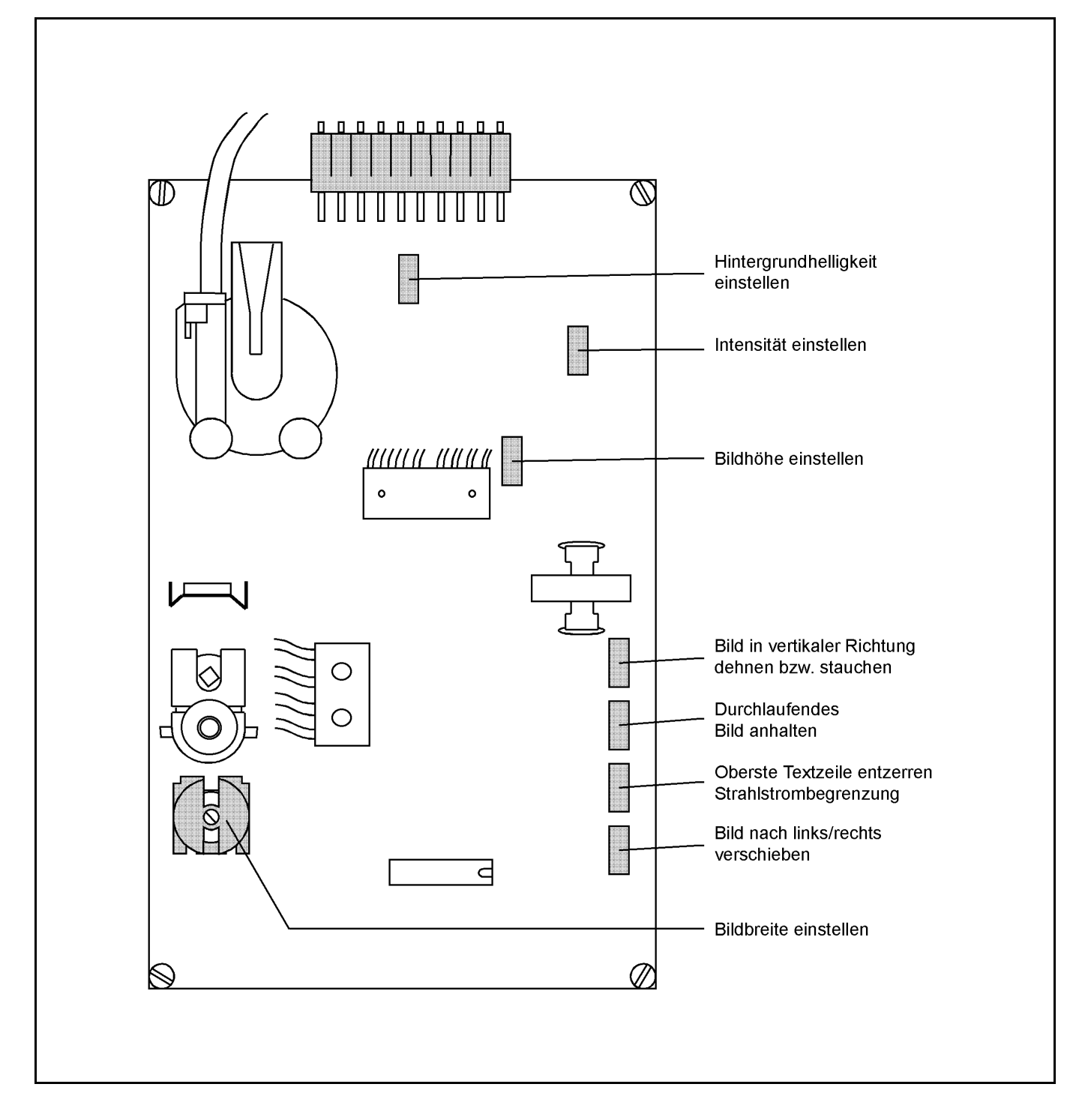

## 16.2 Batterie der Speicherkarte wechseln (200-3 / 200-6)

Siehe Beschreibung auf der Speicherkarte.

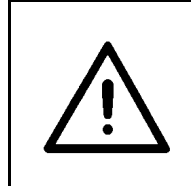

**ACHTUNG !** Auf der Karte gespeicherte Programme werden beim Wechseln der Batterie gelöscht.

Programme vorher in eine Steuerung laden !

#### - Hauptschalter ausschalten.

- 220-Volt-Netzstecker und 30-poligen Stecker von der Steuerung abziehen.
- Steuerung aus der Halterung ziehen.
- Bodendeckel der Steuerung abschrauben.
- Sämtliche Kabel-Steckverbindungen lösen.
- Haube abschrauben.
- Sicherung (5MF, 2A, 250V) wechseln.
   Die Sicherung befindet sich auf dem Netzteil unter dem Bildschirm (siehe Abbildung Netzteil).
- Nach dem Wechseln der Sicherung sämtliche Kabel-Steckverbindungen wiederherstellen.

Netzteil:

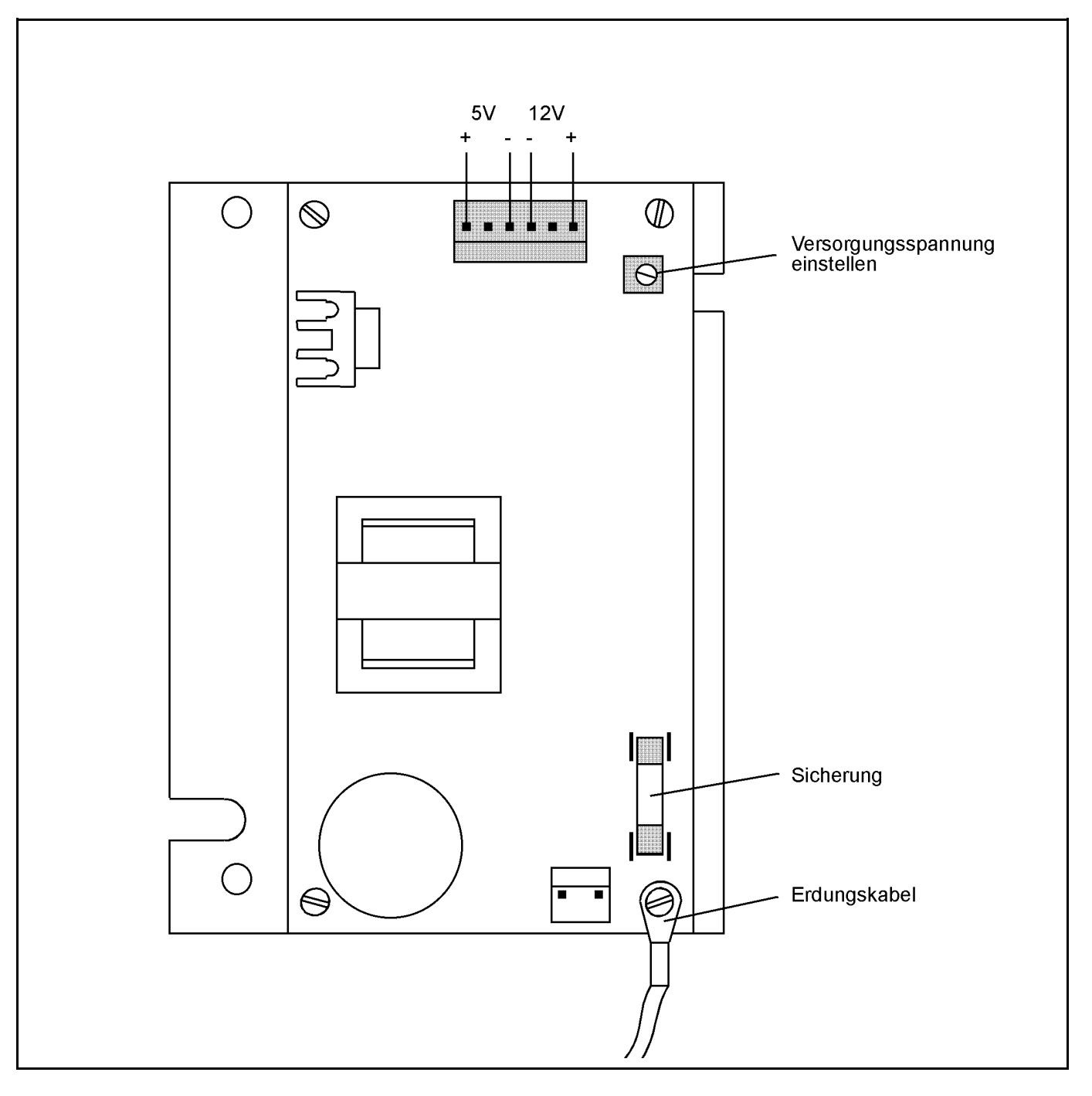

![](_page_36_Picture_0.jpeg)

## 16.4 Netzteil wechseln (200-3 / 200-6)

- Hauptschalter ausschalten.
- 220-Volt-Netzstecker und 30-poligen Stecker von der Steuerung abziehen.
- Steuerung aus der Halterung ziehen.
- Bodendeckel der Steuerung abschrauben.
- Sämtliche Kabel-Steckverbindungen lösen.
- Haube abschrauben.
- Das Netzteil befindet sich unter dem Bildschirm.
- Kabel-Steckverbindungen am Netzteil lösen.
- Erdungskabel abziehen.
- Befestigungsschrauben lösen und Netzteil wechseln.
- Nach dem Einbau des neuen Netzteiles Erdungskabel wieder einstecken und Kabel-Steckverbindungen herstellen.

![](_page_36_Picture_13.jpeg)

#### ACHTUNG !

Nach einem Wechsel des Netzteiles muß die Versorgungsspannung (5V) für den Rechner neu eingestellt werden !

#### Versorgungsspannung einstellen:

![](_page_36_Picture_17.jpeg)

**Vorsicht Hochspannung !** Keine spannungsführenden Teile berühren. Nur isoliertes Werkzeug verwenden.

- Die Versorgungsspannung für den Rechner muß auf 5V +/- 2,5% eingestellt werden.

Sie wird zwischen den Anschlußpins 1 und 3 gemessen.

- Versorgungsspannung mit Potentiometer VR1 auf dem Netzteil einstellen (siehe Abbildung **Netzteil**).

### 16.5 Grafikkarte wechseln (200-3 / 200-6)

- Hauptschalter ausschalten.
- 220-Volt-Netzstecker und 30-poligen Stecker von der Steuerung abziehen.
- Steuerung aus der Halterung ziehen.
- Bodendeckel der Steuerung abschrauben.
- Sämtliche Kabel-Steckverbindungen lösen.
- Haube abschrauben.
- Die Grafikkarte befindet sich seitlich neben dem Bildschirm.
- Stecker von der Grafikkarte abziehen. Der Sicherungsbügel ist entriegelt.
- Grafikkarte herausziehen und wechseln.
- Nach dem Einbau der neuen Grafikkarte sämtliche Kabel-Steckverbindungen wiederherstellen.

![](_page_37_Picture_1.jpeg)

#### - Hauptschalter ausschalten.

- 220-Volt-Netzstecker und 30-poligen Stecker von der Steuerung abziehen.
- Steuerung aus der Halterung ziehen.
- Bodendeckel der Steuerung abschrauben.
   Die Steuerungsplatine wird sichtbar.
   Der Akku ist auf der Steuerungsplatine verlötet (siehe Abbildung Steuerungsplatine).
- Sämtliche Kabel-Steckverbindungen lösen.
- Zum Wechseln des Akkus Steuerungsplatine abschrauben.
- Nach dem Einbau des neuen Akkus sämtliche Kabel-Steckverbindungen wiederherstellen.

Bei längerem Stillstand der Maschine Schaltbrücke a2 öffnen, damit sich der Akku nicht so schnell entlädt.

![](_page_37_Picture_10.jpeg)

#### **ACHTUNG !**

Die Programme werden beim Öffnen der Schaltbrücke aus der Steuerung gelöscht. Programme vorher auf Speicherkarte übertragen!

Vor erneuter Inbetriebnahme der Maschine Schaltbrücke **a2** wieder schließen.

#### 16.7 EPROMS wechseln (200-3)

#### Hauptschalter ausschalten.

- 220-Volt-Netzstecker und 30-poligen Stecker von der Steuerung abziehen.
- Steuerung aus der Halterung ziehen.
- Bodendeckel der Steuerung abschrauben.
- Sicherungsbrücke abschrauben (siehe Abbildung der Steuerungsplatine).
- EPROMS vorsichtig herausziehen und neue einstecken.

![](_page_37_Picture_21.jpeg)

#### ACHTUNG !

Beim Einstecken darauf achten, daß sich die Kerbe auf dem EPROM auf derselben Seite befindet, wie die Pfeilspitze auf der Steuerungsplatine.

 Um Fehler zu vermeiden, sollte stets der komplette EPROM-Satz (Sprache-, Grafik-, und Programm-EPROM) gewechselt werden ! Steuerungsplatine (200-3):

![](_page_38_Picture_1.jpeg)

![](_page_38_Figure_2.jpeg)